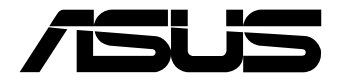

# **PE2100S Series** Embedded Computer

**User Manual** 

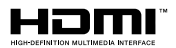

## E23940 First Edition November 2024

#### **COPYRIGHT INFORMATION**

No part of this manual, including the products and software described in it, may be reproduced, transmitted, transcribed, stored in a retrieval system, or translated into any language in any form or by any means, except documentation kept by the purchaser for backup purposes, without the express written permission of ASUSTEK COMPUTER INC. (ASUS?).

ASUS PROVIDES THIS MANUAL "AS IS" WITHOUT WARRANTY OF ANY KIND, EITHER EXPRESS OR IMPLIED, INCLUDING BUT NOT LIMITED TO THE IMPLIED WARRANTIES OR CONDITIONS OF MERCHANTABILITY OR FITNESS FOR A PARTICULAR PURPOSE. IN NO EVENT SHALL ASUS, ITS DIRECTORS, OFFICERS, EMPLOYEES OR AGENTS BE LIABLE FOR ANY INDIRECT, SPECIAL, INCIDENTAL, OR CONSEQUENTIAL DAMAGES (INCLUDING DAMAGES FOR LOSS OF PROFITS, LOSS OF BUSINESS, LOSS OF USE OR DATA, INTERRUPTION OF BUSINESS AND THE LIKE), EVEN IF ASUS HAS BEEN ADVISED OF THE POSSIBILITY OF SUCH DAMAGES ARISING FROM ANY DEFECT OR ERROR IN THIS MANUAL OR PRODUCT.

Products and corporate names appearing in this manual may or may not be registered trademarks or copyrights of their respective companies, and are used only for identification or explanation and to the owners' benefit, without intent to infringe.

SPECIFICATIONS AND INFORMATION CONTAINED IN THIS MANUAL ARE FURNISHED FOR INFORMATIONAL USE ONLY, AND ARE SUBJECT TO CHANGE AT ANY TIME WITHOUT NOTICE, AND SHOULD NOT BE CONSTRUED AS A COMMITMENT BY ASUS. ASUS ASSUMES NO RESPONSIBILITY OR LIABILITY FOR ANY ERRORS OR INACCURACIES THAT MAY APPEAR IN THIS MANUAL, INCLUDING THE PRODUCTS AND SOFTWARE DESCRIBED IN IT.

Copyright © 2024 ASUSTeK COMPUTER INC. All Rights Reserved.

#### LIMITATION OF LIABILITY

Circumstances may arise where because of a default on ASUS' part or other liability, you are entitled to recover damages from ASUS. In each such instance, regardless of the basis on which you are entitled to claim damages from ASUS, ASUS is liable for no more than damages for bodily injury (including death) and damage to real property and tangible personal property; or any other actual and direct damages resulted from omission or failure of performing legal duties under this Warranty Statement, up to the listed contract price of each product.

ASUS will only be responsible for or indemnify you for loss, damages or claims based in contract, tort or infringement under this Warranty Statement.

This limit also applies to ASUS' suppliers and its reseller. It is the maximum for which ASUS, its suppliers, and your reseller are collectively responsible.

UNDER NO CIRCUMSTANCES IS ASUS LIABLE FOR ANY OF THE FOLLOWING: (1) THIRD-PARTY CLAIMS AGAINST YOU FOR DAMAGES; (2) LOSS OF, OR DAMAGE TO, YOUR RECORDS OR DATA; OR (3) SPECIAL, INCIDENTAL, OR INDIRECT DAMAGES OR FOR ANY ECONOMIC CONSEQUENTIAL DAMAGES (INCLUDING LOST PROFITS OR SAVINGS), EVEN IF ASUS, ITS SUPPLIERS OR YOUR RESELLER IS INFORMED OF THEIR POSSIBILITY.

#### SERVICE AND SUPPORT

Visit our multi-language website at https://www.asus.com/support/.

## Contents

| ackage contents |
|-----------------|
|-----------------|

## Chapter 1: Getting to know your Embedded Computer

| 1.1 | Featu | ıres                          | 12 |
|-----|-------|-------------------------------|----|
|     | 1.1.1 | Front view                    | 12 |
|     | 1.1.2 | Rear view                     | 18 |
| 1.2 | Moth  | nerboard Overview             | 21 |
|     | 1.2.1 | Motherboard layout            | 21 |
|     | 1.2.2 | Jumpers                       | 23 |
|     | 1.2.3 | Internal slots and connectors | 26 |

## Chapter 2: Using your Embedded Computer

| 2.1 | Getti | ng started                                             | 46 |
|-----|-------|--------------------------------------------------------|----|
|     | 2.1.1 | Connect the AC power adapter to your Embedded Computer | 46 |
|     | 2.1.2 | Connect a display panel to your Embedded Computer      | 49 |
|     | 2.1.3 | Connect the USB cable from keyboard or mouse           | 51 |
|     | 2.1.4 | Turn on your Embedded Computer                         | 52 |
| 2.2 | Turn  | ing off your Embedded Computer                         | 53 |
| 2.3 | Putti | ng your Embedded Computer to sleep                     | 53 |
| 2.4 | Ente  | ring the BIOS Setup                                    | 53 |

## Chapter 3: Upgrading your Embedded Computer

| 3.1  | Removing the bottom cover                          | .57 |
|------|----------------------------------------------------|-----|
| 3.2  | Replacing the bottom cover                         | .59 |
| 3.3  | Installing a memory module                         | .60 |
| 3.4  | Installing 2.5" storage device                     | .62 |
| 3.5  | Installing an M.2 SSD                              | .65 |
| 3.6  | Installing a nano SIM card                         | .68 |
| 3.7  | Installing a wireless module to the M.2 E-key slot | .70 |
| 3.8  | Installing an M.2 B-key module                     | .72 |
| 3.9  | Installing antennas (optional)                     | .76 |
| 3.10 | Installing a PoE LAN module (on selected models)   | .81 |

| 3.11 | Installing a serial port module (on selected models) | 85 |
|------|------------------------------------------------------|----|
| 3.12 | Installing wall mount brackets (optional)            | 88 |
| 3.13 | Installing DIN rail clips (optional)                 | 90 |
| 3.14 | Installing a VESA mount (optional)                   | 92 |

## Chapter 4: Watchdog Timer

| 4.1 | Watchdog Timer implementation | 98  |
|-----|-------------------------------|-----|
| 4.2 | Watchdog Timer flowchart      | 100 |
| 4.3 | Watchdog Timer Programming    | 101 |

## Chapter 5: BIOS Setup

| 5.1 | Getting to know your BIOS            | 106 |
|-----|--------------------------------------|-----|
| 5.2 | BIOS setup program                   |     |
| 5.3 | Main Menu                            | 109 |
| 5.4 | Advanced menu                        | 110 |
|     | 5.4.1 LVDS Configuration             | 111 |
|     | 5.4.2 PCH-FW Configuration           | 114 |
|     | 5.4.3 Trusted Computing              | 115 |
|     | 5.4.4 CPU Configuration              | 117 |
|     | 5.4.5 Graphics Configuration         | 119 |
|     | 5.4.6 Super IO Configuration         | 120 |
|     | 5.4.7 Serial Console Redirection     | 121 |
|     | 5.4.8 SATA Configuration             | 124 |
|     | 5.4.9 Network Stack Configuration    | 125 |
|     | 5.4.10 USB Configuration             | 126 |
|     | 5.4.11 NVMe Configuration            | 127 |
|     | 5.4.12 Onboard Devices Configuration | 128 |
|     | 5.4.13 APM Configuration             | 130 |
|     | 5.4.14 EZ-Flash                      | 131 |
|     | 5.4.15 Watchdog Timer                | 132 |
| 5.5 | Hardware Monitor menu                | 133 |
| 5.6 | Security menu                        | 134 |
| 5.7 | Boot menu                            | 138 |
| 5.8 | Exit menu                            | 140 |

| 5.9 | Upda  | ating your BIOS             | 142 |
|-----|-------|-----------------------------|-----|
|     | 5.9.1 | ASUS CrashFree BIOS utility | 142 |
|     | 5.9.2 | ASUS EZ-Flash Utility       | 143 |

## Appendix

| Safety information     | 148 |
|------------------------|-----|
| Setting up your system |     |
| Care during use        |     |
| Regulatory notices     |     |
| Service and Support    | 157 |

| <br> |
|------|
|      |
|      |
|      |
|      |
|      |
|      |
|      |
|      |
|      |
|      |
|      |
|      |
| <br> |
|      |
|      |
|      |
|      |
|      |
|      |
|      |
|      |
|      |
|      |

## About this manual

This manual provides information about the hardware and software features of your Embedded Computer, organized through the following chapters:

## Chapter 1: Getting to know your Embedded Computer

This chapter details the hardware components of your Embedded Computer.

## Chapter 2: Using your Embedded Computer

This chapter provides you with information on using your Embedded Computer.

## **Chapter 3: Upgrading your Embedded Computer**

This chapter provides you with information on how to upgrade the memory modules, wireless modules, and hard disk drive / solid state drive of your Embedded Computer.

## **Chapter 4: Watchdog Timer**

This chapter will guide you in implementing and programming the Watchdog Timer to allow you to monitor and manage system reliability.

## **Chapter 5: BIOS Setup**

This chapter tells how to change system settings through the BIOS Setup menus. Detailed descriptions of the BIOS parameters are also provided.

## Appendix

This section includes notices and safety statements for your Embedded Computer.

## **Conventions used in this manual**

To highlight key information in this manual, some text are presented as follows:

**IMPORTANT!** This message contains vital information that must be followed to complete a task.

**NOTE:** This message contains additional information and tips that can help complete tasks.

**WARNING!** This message contains important information that must be followed to keep you safe while performing certain tasks and prevent damage to your Embedded Computer's data and components.

## Package contents

Your Embedded Computer package contains the following items:

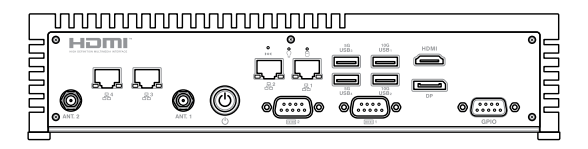

PE2100S Series

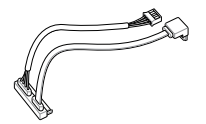

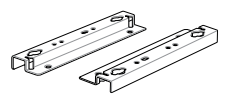

SATA and power cable

Wall mount kit with two (2) brackets

## **Optional item(s)**

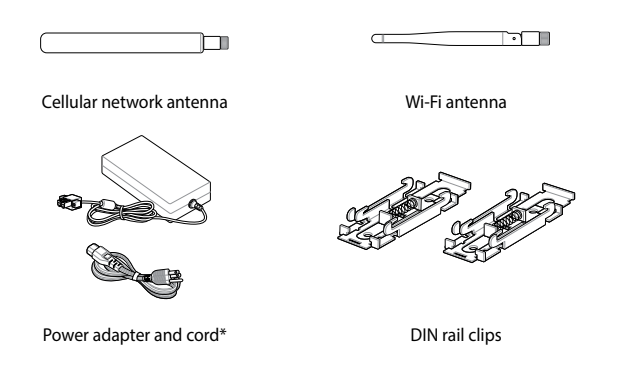

#### NOTE:

- \*The power adapter and power cord may vary depending on model and country (or region) of sale.
- Some bundled accessories may vary depending on model. For details on these accessories, refer to their respective user manuals.
- The device illustration is for reference only. Actual product specifications may vary depending on model.
- If the device or its components fail or malfunction during normal and proper use within the warranty period, bring the warranty card to the ASUS Service Center for replacement of the defective components.

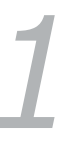

## Getting to know your Embedded Computer

## 1.1 Features

## 1.1.1 Front view

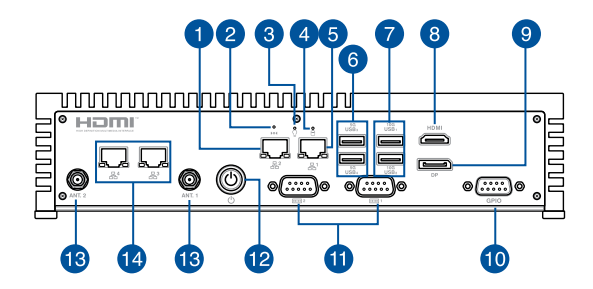

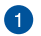

몲²

#### LAN port

The 8-pin RJ-45 LAN port supports a standard Ethernet cable for 10/100/1000 Mbps connection to a local network. It further supports Wake-on-LAN (WOL) and Preboot Execution Environment (PXE) to enable remote wake-up and the loading of an operating system over a network connection.

## LAN port 2 LED indications

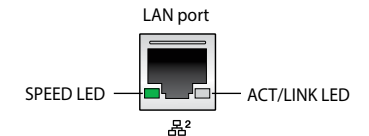

| Activity Link LED             |                                       |
|-------------------------------|---------------------------------------|
| Status                        | Description                           |
| Off                           | No link                               |
| Yellow                        | Linked                                |
| Yellow (blinking)             | Data activity                         |
| Yellow (blinking then steady) | Ready to wake up<br>from suspend mode |

| Speed LED |                     |
|-----------|---------------------|
| Status    | Description         |
| Off       | 10 Mbps connection  |
| Orange    | 100 Mbps connection |
| Green     | 1 Gbps connection   |

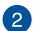

## System reset pinhole

The hard reset pinhole allows you to reboot your Embedded Computer.

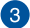

#### **Ω** Power indicator

The power indicator lights up when your Embedded Computer is turned on and blinks slowly when in sleep mode.

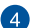

Р

#### Drive activity indicator

This indicator lights up when your Embedded Computer is accessing the internal storage drive.

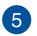

## ,몪<sup>1</sup> LAN port

The 8-pin RJ-45 LAN port supports a standard Ethernet cable for 10/100/1000/2500 Mbps connection to a local network. It further supports Wake-on-LAN (WOL) and Preboot Execution Environment (PXE) to enable remote wake-up and the loading of an operating system over a network connection.

## LAN port 1 LED indications

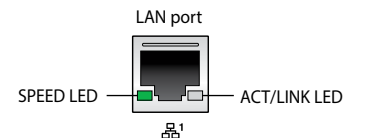

| Activity Link LED               |                                       |
|---------------------------------|---------------------------------------|
| Status                          | Description                           |
| Off                             | No link                               |
| Green                           | Linked                                |
| Green (blinking)                | Data activity                         |
| Green (blinking<br>then steady) | Ready to wake up<br>from suspend mode |

| Speed LED |                           |
|-----------|---------------------------|
| Status    | Description               |
| Off       | 10/100 Mbps<br>connection |
| Orange    | 1 Gbps connection         |
| Green     | 2.5 Gbps connection       |

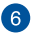

## USB3 USB 5Gbps port

**SG USB**<sup>4</sup> The USB (Universal Serial Bus) 5Gbps port provides a transfer rate up to 5 Gbit/s.

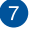

## USB 10G USB 10Gbps port

10G USB2 The USB (Universal Serial Bus) 10 Gbps port provides a transfer rate up to 10 Gbit/s.

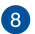

#### HDMI HDMI<sup>™</sup> port

The integrated HDMI (High Definition Multimedia Interface) port with a receptacle connector can support resolutions up to 4K x 2K @ 60 Hz on external display devices.

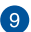

## DP DisplayPort

The DisplayPort 1.4 port can support resolutions up to 4096 x 2304 @ 60 Hz on external display devices.

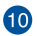

## GPIO GPIO connector

The 9-pin GPIO (General-purpose Input/Output) connector allows you to program it for input or output use, such as lighting control, door control or alarm control.

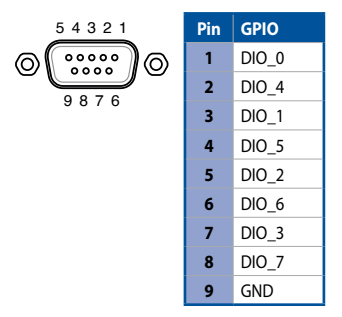

## I Serial (COM) connector

Image: The 9-pin DB9 connector allows you to connect RS-232/ RS-422/RS-485 devices that have serial ports, such as bar code scanner, modem, and printers.

**NOTE:** Default set to RS-232. Setting can be changed through the BIOS.

0 6 7 8 9

| Pin | RS-232 | RS-422 | RS-485 |
|-----|--------|--------|--------|
| 1   | DCD#   | TX-    | D-     |
| 2   | RXD    | TX+    | D+     |
| 3   | TXD    | RX+    | NA     |
| 4   | DTR    | RX-    | NA     |
| 5   | GND    | GND    | GND    |
| 6   | DSR    | NA     | NA     |
| 7   | RTS    | NA     | NA     |
| 8   | CTS    | NA     | NA     |
| 9   | RI     | NA     | NA     |

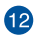

13

1D

#### Power button

The power button allows you to turn the Embedded Computer on or off. You can use the power button to put your Embedded Computer to sleep mode or press it for four (4) seconds to force shutdown your Embedded Computer.

#### ANT. 1 Antenna jack (on selected models)

**ANT. 2** The antenna jack allows you to connect a wireless antenna to enhance wireless signal reception.

**NOTE:** To install an antenna jack yourself, refer to the **Installing antennas** section.

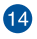

## LAN port with PoE (on selected models)

The 8-pin RJ-45 LAN port supports a standard Ethernet cable for connection to a local network, and supports Power over Ethernet (PoE).

#### LAN port 3 & 4 LED indications

몲3

品4

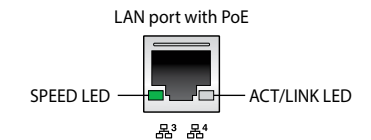

| Activity Link LED               |                                       |
|---------------------------------|---------------------------------------|
| Status                          | Description                           |
| Off                             | No link                               |
| Green                           | Linked                                |
| Green (blinking)                | Data activity                         |
| Green (blinking<br>then steady) | Ready to wake up<br>from suspend mode |

| Speed LED |                     |
|-----------|---------------------|
| Status    | Description         |
| Off       | 10 Mbps connection  |
| Orange    | 100 Mbps connection |
| Green     | 1 Gbps connection   |

## 1.1.2 Rear view

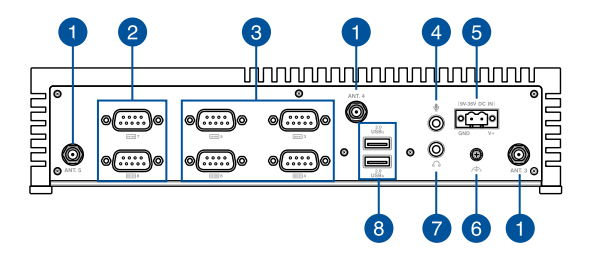

#### ANT. 3 Antenna jack (on selected models)

- ANT. 4 The antenna jack allows you to connect a wireless antenna
- ANT. 5 to enhance wireless signal reception.

**NOTE:** To install an antenna jack yourself, refer to the **Installing antennas** section.

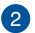

#### Serial (COM) connector (on selected models)

The 9-pin DB9 connector allows you to connect RS-232 devices that have serial ports, such as bar code scanners, modems, and printers.

## Serial (COM) connector

- The 9-pin RS-232 serial (COM) connector allows you to
- connect devices that have serial ports, such as bar code
- **come** 6 scanners, modems, and printers. Refer to the table below for the pin definitions of the connector.

| 3 4 5 | Pin | RS-232 |
|-------|-----|--------|
| ©     | 1   | DCD#   |
| 109   | 2   | RXD    |
|       | 3   | TXD    |
|       | 4   | DTR    |
|       | 5   | GND    |
|       | 6   | DSR    |
|       | 7   | RTS    |
|       | 8   | CTS    |
|       | 9   | RI     |

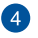

3

#### Microphone

The built-in microphone can be used for video conferencing, voice narrations, or simple audio recording.

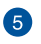

#### **Power input**

The supplied terminal block power adapter converts AC power to DC power for use with this jack. Power supplied through this jack supplies power to the Embedded Computer.

**WARNING!** The power adapter may become warm to hot when in use. Do not cover the adapter and keep it away from your body.

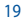

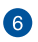

## Functional Earth Ground (on selected models)

The Functional Earth Ground provides you with a grounding point.

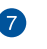

С

2.0 USB5

2.0 USB6

## Headphone jack

This port allows you to connect amplified speakers or headphones.

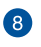

## USB 2.0 port

The USB (Universal Serial Bus) port is compatible with USB 2.0 or USB 1.1 devices, such as keyboards, pointing devices, flash disk drives, external HDDs, speakers, cameras, and printers.

## 1.2 Motherboard Overview

## 1.2.1 Motherboard layout

The PE2100S Series features a motherboard with a 3.5" dimension (146mm x 105mm).

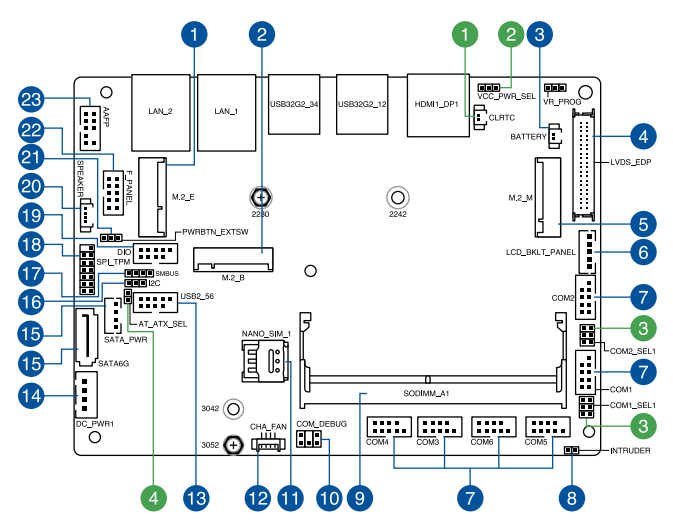

# Jumpers 1. Clear RTC RAM jumper 2. Display Panel VCC Power Selection jumper 3. COM +5V/+12V Selection jumper 4. AT/ATX Mode Configuration jumper

## Internal slots and connectors

| 1   | M 2 F-key slot                               |
|-----|----------------------------------------------|
| 2   | M 2 B-key slot                               |
| 2.  | Pattery connector                            |
| 3.  | Battery connector                            |
| 4.  | LVDS EDP Signal connector                    |
| 5.  | M.2 M-key slot                               |
| б.  | Backlight Inverter Power connector           |
| 7.  | Serial (COM) Port connector                  |
| 8.  | Chassis Intrusion connector                  |
| 9.  | DIMM slot                                    |
| 10. | COM Debug connector                          |
| 11. | Nano SIM Card slot                           |
| 12. | Chassis Fan connector                        |
| 13. | USB 2.0 connector                            |
| 14. | DC-in 4-pin Power connector                  |
| 15. | SATA 6Gb/s & SATA Power connector            |
| 16. | I2C connector                                |
| 17. | SMBus connector                              |
| 18. | SPI TPM connector                            |
| 19. | GPIO connector                               |
| 20. | Stereo Speaker connector                     |
| 21. | Power Button connector                       |
| 22. | Front Panel connector                        |
| 23. | Front Panel Audio (Line Out / Mic) connector |

## 1.2.2 Jumpers

## 1. Clear RTC RAM jumper

The Clear RTC RAM jumper allows you to clear the Real Time Clock (RTC) RAM in the CMOS, which contains the date, time, system passwords, and system setup parameters.

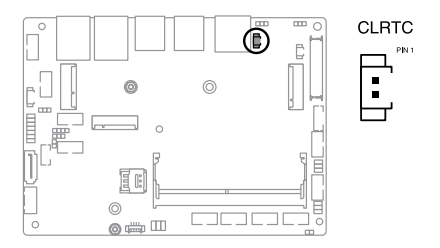

To erase the RTC RAM:

- 1. Turn OFF the computer and unplug the power cord.
- Short-circuit pin 1-2 with a metal object or jumper cap for about 5-10 seconds.
- 3. Plug the power cord and turn ON the computer.
- Hold down the <Delete> key during the boot process and enter BIOS setup to re-enter data.

**NOTE:** If the steps above do not help, disconnect the battery cable from the motherboard and move the jumper again to clear the CMOS RTC RAM data. After clearing the CMOS, reconnect the battery cable.

## 2. Display Panel VCC Power Selection jumper

The Display Panel VCC Power Selection jumper allows you to select the voltage for the LVDS panel.

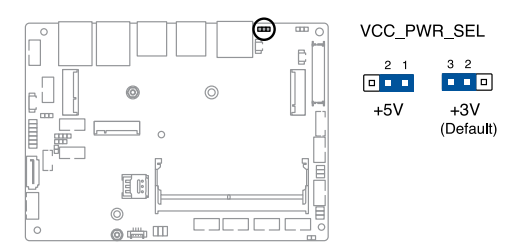

## 3. COM +5V/+12V Selection jumper

The COM +5V/+12V Selection jumper allows you to select the voltage for the COM1 and COM2 ports.

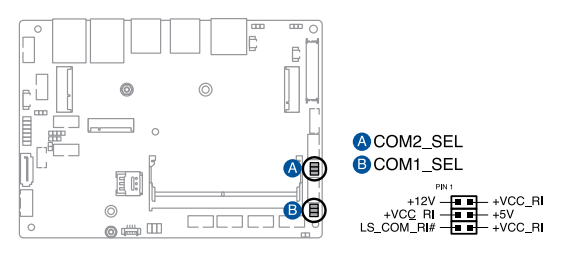

## 4. AT/ATX Mode Configuration jumper

The AT/ATX Mode Configuration jumper allows you to switch between AT and ATX modes. The default setting for this jumper is set to ATX mode with a jumper cap attached. To switch to AT mode, remove the jumper cap.

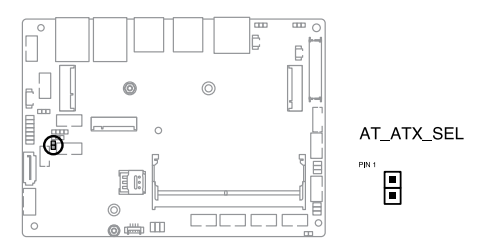

## 1.2.3 Internal slots and connectors

## 1. M.2 E-key slot

The M.2 E-key slot allows you to install an M.2 Wi-Fi module (E-key, type 2230).

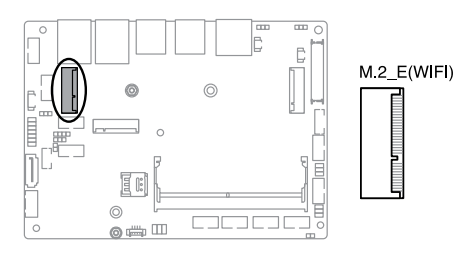

## NOTE:

- The M.2 Wi-Fi module is purchased separately.
- We recommend using a PH1 screwdriver with a torque of 2.0±0.2 kgf-cm when tightening the screw.

## 2. M.2 B-key slot

The M.2 B-key slot allows you to install a B-key (PCIe/USB2.0/USB3.2 Gen 2) type 2242/3042/3052 M.2 device, such as a 4G LTE or 5G NR module.

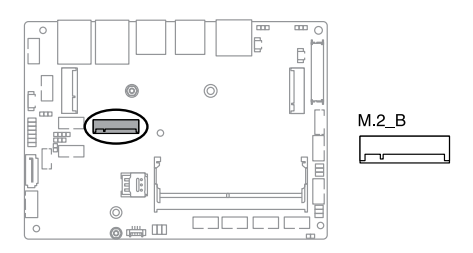

## NOTE:

- The M.2 4G LTE or 5G NR module is purchased separately.
- We recommend using a PH1 screwdriver with a torque of 2.0±0.2 kgf-cm when tightening the screw.

## 3. Battery connector

The Battery connector allows you to connect a lithium CMOS battery.

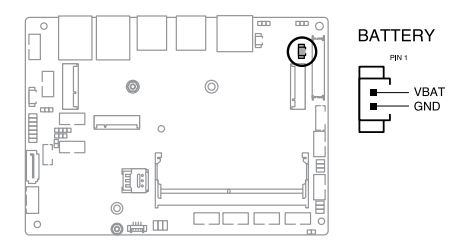

## 4. LVDS EDP Signal connector

The LVDS EDP Signal connector allows you to connect an LCD monitor that supports a Low-voltage Differential Signaling (LVDS) interface.

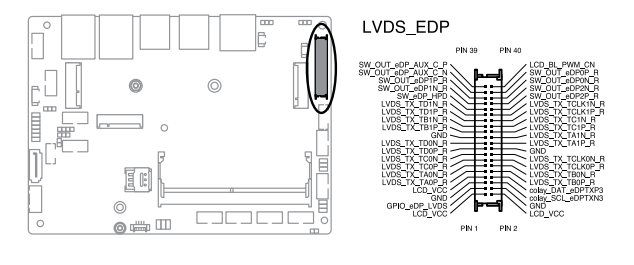

Connector type WtoB 2x2

WtoB 2x20p, 1.25mm pitch

## 5. M.2 M-key slot

The M.2 M-key slot allows you to install 2242/2280 M.2 devices, such as 2242/2280 M.2 SSD modules.

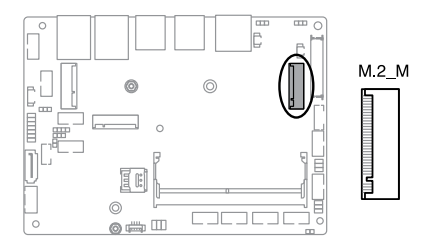

## NOTE:

- The M.2 SSD module is purchased separately.
- We recommend using a PH1/sleeve screwdriver with a torque of 2.0±0.2 kgf-cm when tightening the screw/standoff.

## 6. Backlight Inverter Power connector

The Backlight Inverter Power connector allows you to power the backlight inverter on a display panel via a backlight inverter module.

**IMPORTANT!** The Backlight Inverter Power connector supports a maximum current of 2 A.

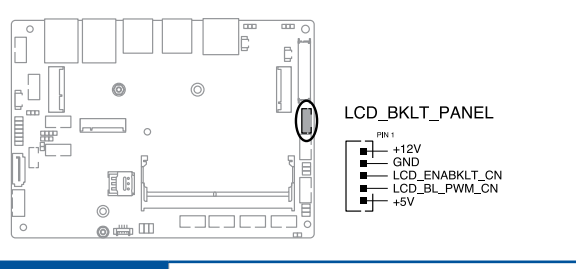

Connector type

Header 1x5p, K6, 2.0mm pitch

## 7. Serial (COM) Port connector

The Serial (COM) Port connector allows you to connect a serial cable. Connect the 2x5p connector from the serial cable to this connector, then align and secure the DB9 connector to the cut-out on the system chassis panel.

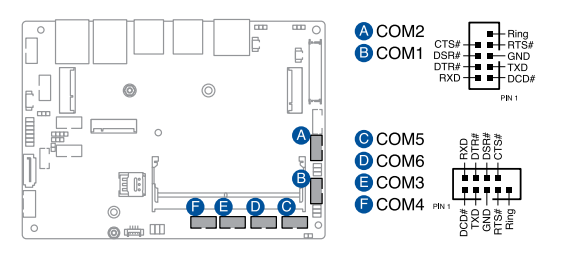

| Connector type BOX header 2x10p, K10, 2.0mm pitch | Connector type |
|---------------------------------------------------|----------------|
|---------------------------------------------------|----------------|

#### NOTE:

- The serial port module is purchased separately.
- COM1 and COM2 support RS-232/422/485.

## 8. Chassis Intrusion connector

The Chassis Intrusion connector allows you to connect a intrusion sensor or microswitch for the chassis intrusion detection feature. When you remove any chassis component, the sensor or microswitch triggers and sends a high level signal and records a chassis intrusion event.

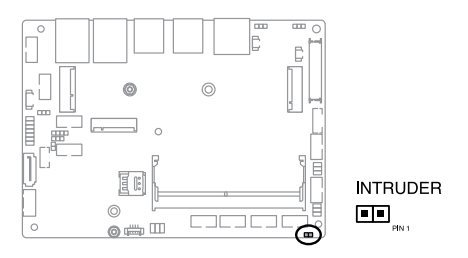

**NOTE:** By default, a jumper cap that disables the intrusion detection feature is installed on the connector to prevent accidental triggers.

## 9. DIMM slot

The motherboard comes with a Small Outline Dual Inline Memory Module (SODIMM) slot designed for DDR5 (Double Data Rate 5) memory modules.

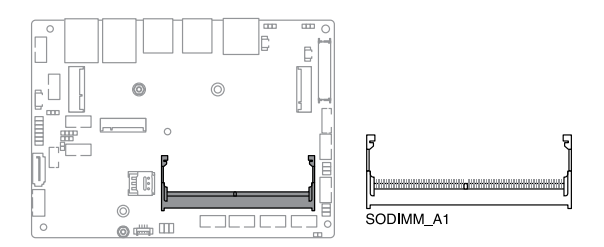

## 10. COM Debug connector

The COM Debug connector allows you to connect a COM debug card.

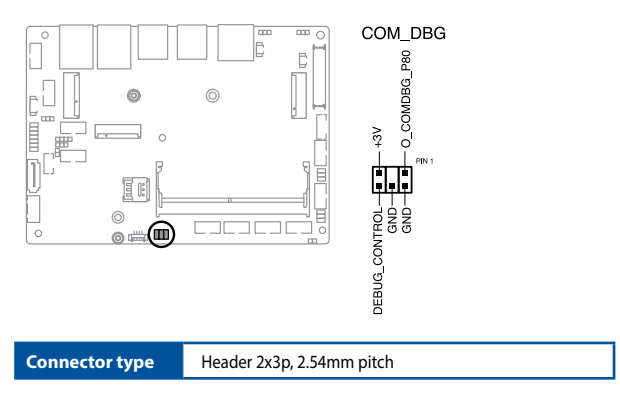

## 11. Nano SIM Card slot

The Nano SIM Card slot allows you to install a Nano SIM card.

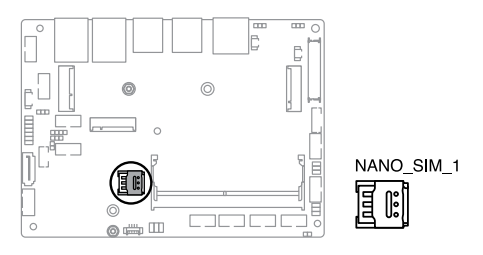

NOTE: The Nano SIM card is purchased separately.

## 12. Chassis Fan connector

The Chassis Fan connector allows you to connect a fan to actively cool the system.

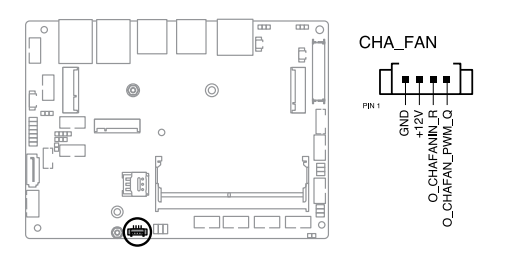

Connector type

WtoB 1x4p, 1.25mm pitch

## 13. USB 2.0 connector

The USB 2.0 connector allows you to connect a USB module for additional USB 2.0 ports. The USB 2.0 connector provides data transfer speeds of up to 480 MB/s connection speed.

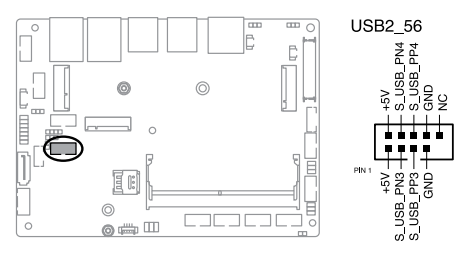

Connector type

BOX header 2x5p, K9, 2.0mm pitch

**WARNING!** DO NOT connect a 1394 cable to the USB connectors. Doing so will damage the motherboard!

NOTE: The USB 2.0 module is purchased separately.

## 14. DC-in 4-Pin Power connector

The DC-in 4-pin Power connector is for DC power input. Using a compatible power cable, you may connect a suitable power supply with DC-in jacks.

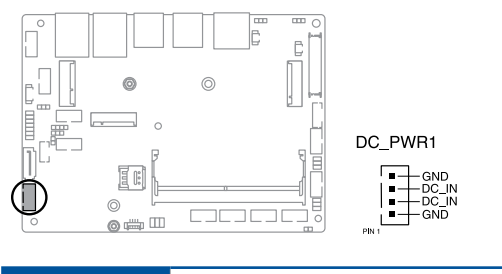

Connector type

POWER CON 4P S/T
## 15. SATA 6Gb/s & SATA Power connector

The SATA 6Gb/s and SATA Power connectors allow you to connect SATA devices such as optical disc drives and hard disk drives via a SATA cable and power cable.

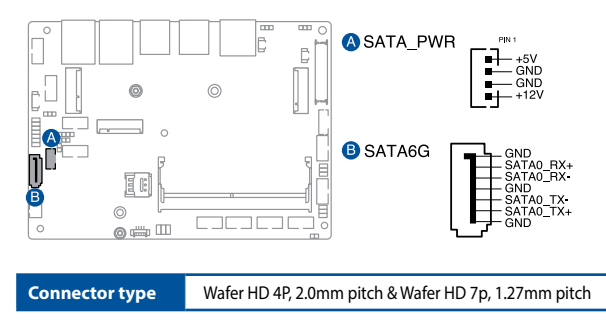

**NOTE:** Ensure to use the bundled cable when connecting a storage device to this connector.

## 16. I2C connector

The I2C (Inter-Integrated Circuit) connector allows you to connect an I2C-compatible IoT security module.

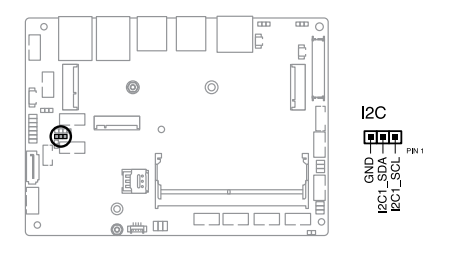

Connector type

Header 1x3p, K6, 2.0mm pitch

## 17. SMBus connector

The System Management Bus (SMBus) connector allows you to connect SMBus devices. This connector is generally used for communication with system and power management-related tasks.

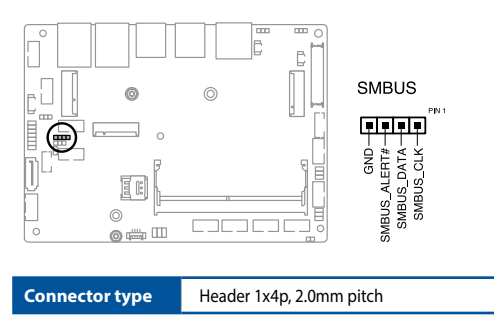

### 18. SPI TPM connector

The SPI TPM connector supports a Trusted Platform Module (TPM) system, which can securely store keys, digital certificates, passwords, and data. A TPM system also helps enhance network security, protects digital identities, and ensures platform integrity.

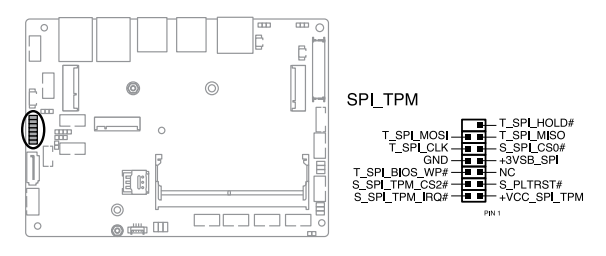

Connector type

Header 2x7p, K14, 2.0mm pitch

## 19. GPIO connector

The GPIO connector allows you to connect a general purpose input/ output module to customize digital signal input/output.

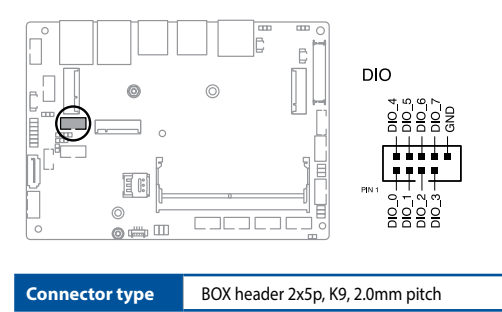

## 20. Stereo Speaker connector

The Stereo Speaker connector allows you to connect a stereo speaker. This connector supports 2 W at 4  $\Omega$  stereo speakers.

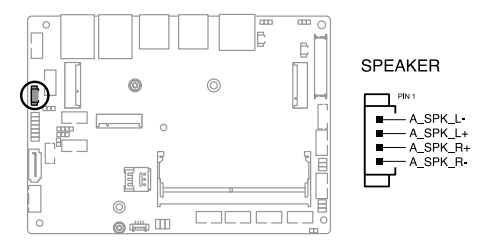

## 21. Power Button connector

The Power Button connector allows you to connect an external power button.

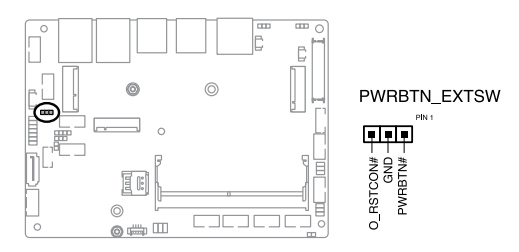

## 22. Front Panel connector

The Front Panel connector supports several chassis-mounted functions.

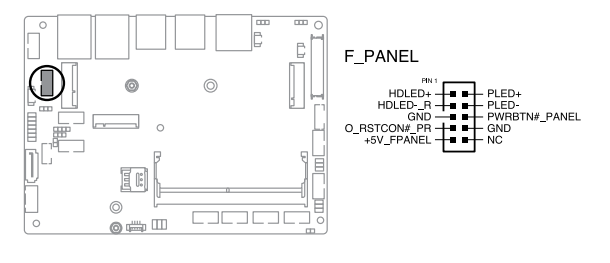

**Connector type** 

BOX header 2x5p 2.0mm pitch

### System Power LED connector (PLED)

The 2-pin connector allow you to connect the System Power LED. The System Power LED lights up when the system is connected to a power source, or when you turn on the system power, and blinks when the system is in sleep mode.

## • Storage Device Activity LED connector (HDLED)

The 2-pin connector allows you to connect the Storage Device Activity LED. The Storage Device Activity LED lights up or blinks when data is read from or written to the storage device or storage device add-on card.

### Power button/Soft-off button connector (PWRBTN)

The 3-1 pin connector allows you to connect the system power button. Press the power button to power up the system, or put the system into sleep or soft-off mode (depending on the operating system settings).

## Reset button connector (O\_RSTCON)

The 2-pin connector allows you to connect the chassis-mounted reset button. Press the reset button to reboot the system.

## 23. Front Panel Audio (Line Out / Mic) connector

The Front Panel Audio connector is for a line out /microphone module that supports HD Audio. Connect one end of the line out / mic module cable to this connector.

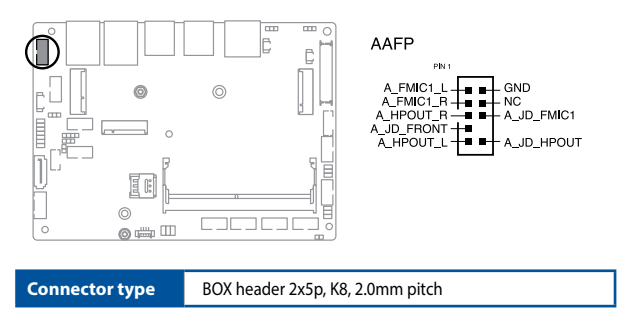

**NOTE:** We recommend that you connect a high-definition line out / mic module to this connector to avail of the motherboard's high-definition audio capability.

| <br> |
|------|
|      |
|      |
|      |
|      |
|      |
|      |
|      |
|      |
|      |
|      |
| <br> |
|      |
|      |
|      |
|      |
|      |
|      |
|      |
|      |
|      |
|      |
|      |
|      |
|      |
|      |
|      |
|      |
|      |
|      |
|      |
|      |
|      |
|      |
|      |
|      |

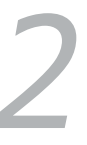

# Using your Embedded Computer

# 2.1 Getting started

## 2.1.1 Connect the AC power adapter to your Embedded Computer

To connect the AC power adapter to your Embedded Computer:

- A. Connect the power cord to the AC power adapter.
- B. Connect the DC power connector to your Embedded Computer's power (DC) input.
- C. Plug the AC power adapter into a 100 V~240 V power source.

**NOTE:** The power adapter may vary in appearance, depending on model and country (or region) of sale.

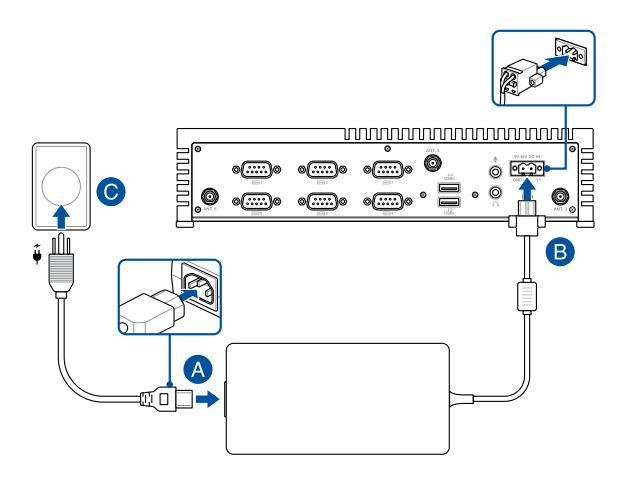

## IMPORTANT!

 The power adapter may vary in appearance, depending on the model and your region. Refer to the following for more information on the different power adapters, as well as the system:

150 W Power adapter

| Input voltage:       | 100 - 240 Vac      |
|----------------------|--------------------|
| Input frequency:     | 50 - 60 Hz         |
| Output current:      | 7.89 A max (150 W) |
| Output voltage:      | 19 Vdc             |
| <u>System</u>        |                    |
| Rated input current: | 13.33 A - 3.33 A   |
| Rated input voltage: | 9 - 36 Vdc         |

- When using the bundled power adapter (FSP Group FSP150-ABAN3 with PCB layout type 3BD03679) to power your Embedded Computer, the system can operate at a maximum temperature of 60°C.
- If you opt to use an alternate power adapter that meets the specifications above, then the maximum operating temperature will be limited to 40°C.
- When using a DC-in power supply, the system can operate at a maximum temperature of 60°C.
- We strongly recommend that you use only the AC power adapter and cable that came with your Embedded Computer.
- We strongly recommend that you use a grounded wall socket while using your Embedded Computer.
- The socket outlet must be easily accessible and near your Embedded Computer.
- To disconnect your Embedded Computer from its main power supply, unplug your Embedded Computer from the power socket.

## WARNING!

- Do not use power adapters or batteries from other devices to reduce the risk of injury to persons due to fire or explosion. Use only UL certified power adapters or batteries supplied by the manufacturer or authorized retailers.
- Do not disable or remove the power cord grounding plug, the grounding is an important safety feature.
- Ensure to plug the power cord into a grounded (earthed) electrical outlet that is easily accessible at all times.

## 2.1.2 Connect a display panel to your Embedded Computer

You can connect a display panel or projector to your Embedded Computer that has the following connectors:

- HDMI<sup>™</sup> connector
- DisplayPort

### To connect a display panel to your Embedded Computer:

Connect one end of an HDMI<sup>™</sup>, or a DisplayPort cable to an external display, and the other end of the cable to your Embedded Computer's HDMI<sup>™</sup> port, or DisplayPort.

Connect display via HDMI<sup>™</sup> port

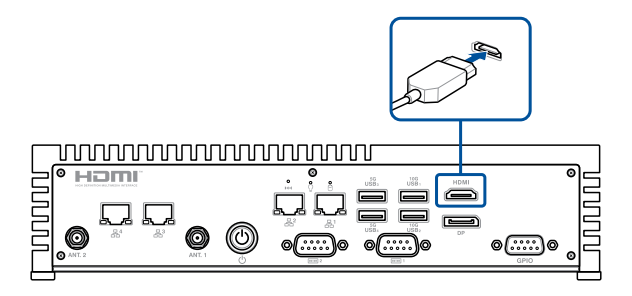

Connect display via DisplayPort

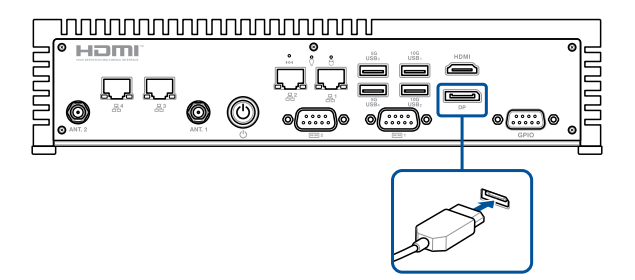

# 2.1.3 Connect the USB cable from keyboard or mouse

You can connect generally any USB keyboard and mouse to your Embedded Computer. You can also connect a USB dongle for a wireless keyboard and mouse set.

## To connect a keyboard and mouse to your Embedded Computer:

Connect the USB cable from your keyboard and mouse to any of the USB ports of your Embedded Computer.

## NOTE:

- The keyboard varies with country or region.
- The keyboard and mouse are purchased separately.

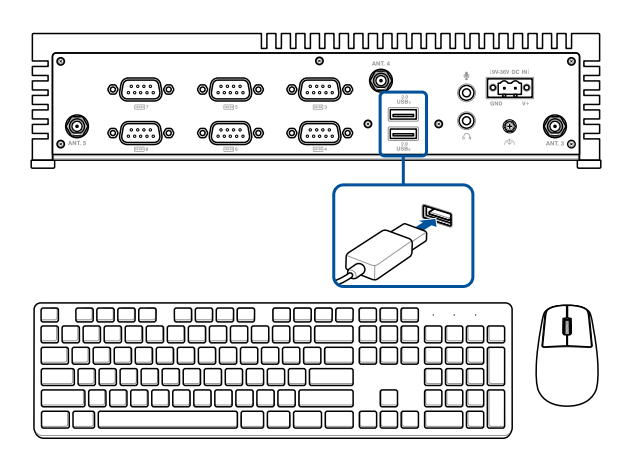

## 2.1.4 Turn on your Embedded Computer

Press the power button to turn on your Embedded Computer.

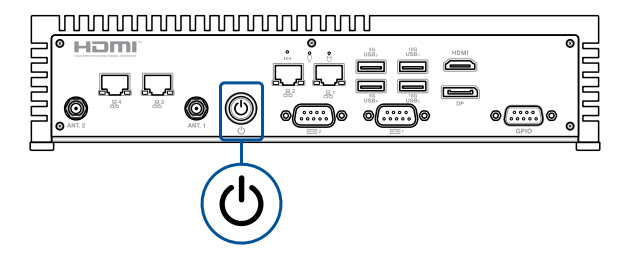

## 2.2 Turning off your Embedded Computer

If your Embedded Computer is unresponsive, press and hold the power button for at least four (4) seconds until your Embedded Computer turns off.

# 2.3 Putting your Embedded Computer to sleep

To put your Embedded Computer on Sleep mode, press the Power button once.

## 2.4 Entering the BIOS Setup

BIOS (Basic Input and Output System) stores system hardware settings that are needed for system startup in the Embedded Computer.

In normal circumstances, the default BIOS settings apply to most conditions to ensure optimal performance. Do not change the default BIOS settings except in the following circumstances:

- An error message appears on the screen during the system bootup and requests you to run the BIOS Setup.
- You have installed a new system component that requires further BIOS settings or update.

**WARNING!** Inappropriate BIOS settings may result to instability or boot failure. We strongly recommend that you change the BIOS settings only with the help of a trained service personnel.

## 2.4.1 Load default BIOS settings

To load the default values for each of the parameters in your BIOS:

1. Enter the BIOS by pressing <ESC> or <DEL> on the POST screen.

**NOTE:** POST (Power-On Self Test) is a series of software controlled diagnostic tests that run when you turn on your Embedded Computer.

- 2. Navigate to the Exit menu.
- 3. Select the Load Optimized Defaults option, or you may press <F3>.
- 4. Select OK to load the default BIOS values.

# Upgrading your Embedded Computer

## **IMPORTANT!**

- Ensure that your hands are dry before proceeding with the rest
  of the installation process. Before installing any of the features in
  this guide, use a grounded wrist strap or touch a safely grounded
  object or metal object to avoid damaging them due to static
  electricity.
- Turn off the power of your Embedded Computer, and allow it to cool for at least 3 minutes before performing any installation/ uninstallation process.

**NOTE:** The illustrations in this section are for reference only. The slots may vary depending on model.

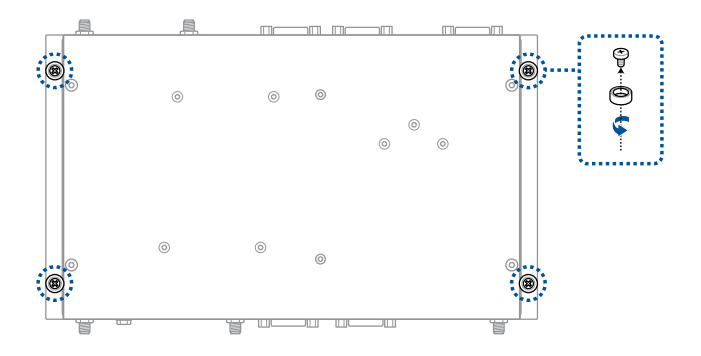

## 3.1 Removing the bottom cover

- 1. Turn off your Embedded Computer then disconnect all cables and peripherals.
- 2. Place the Embedded Computer on a flat stable surface, with its top side facing down.
- 3. Remove the four (4) rubber feet screws from the bottom cover.

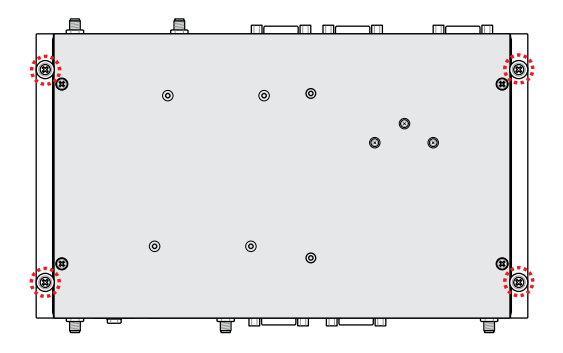

4. Remove the four (4) screws securing the bottom cover.

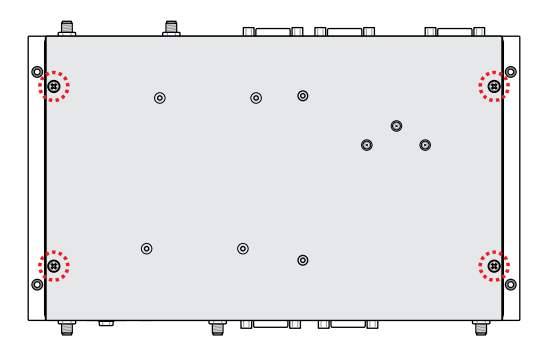

5. After removing the screws, remove the bottom cover and place it aside.

# 3.2 Replacing the bottom cover

- 1. Align the bottom cover with the screw holes, then replace the bottom cover onto the Embedded Computer.
- 2. Secure the bottom cover using the four (4) screws removed previously.

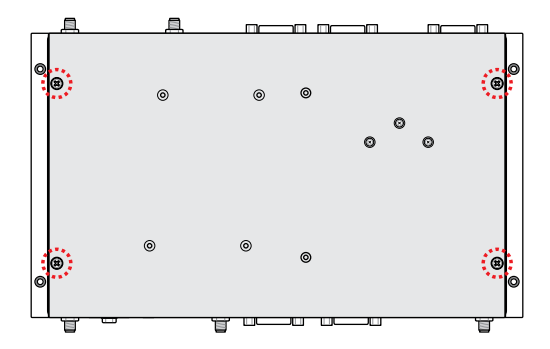

3. Replace the four (4) rubber feet screws removed previously.

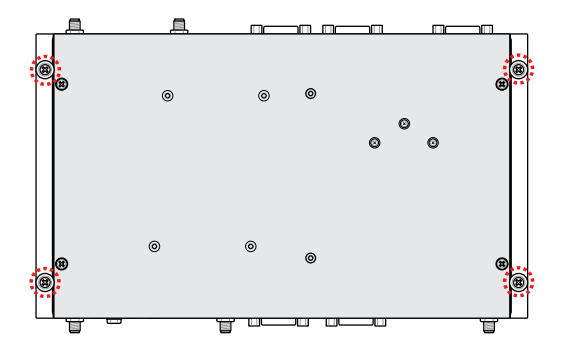

# 3.3 Installing a memory module

Your Embedded Computer comes with an SO-DIMM slot that allows you to install DDR5 SO-DIMMs.

## To install a memory module:

- 1. Align and insert the memory module into the slot.
- 2. Press the memory module down until it is securely seated in place.

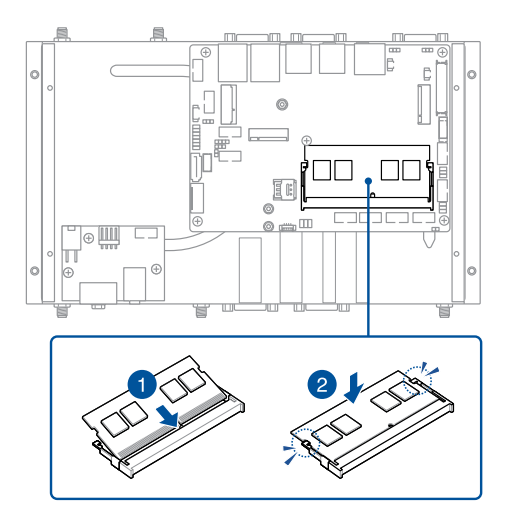

3. Before replacing the bottom cover, ensure to remove the plastic film from the thermal pad on the heat spreader that is attached to the bottom cover.

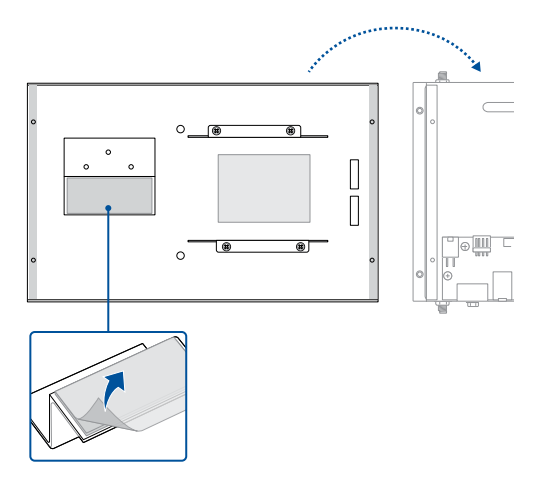

# 3.4 Installing 2.5" storage device

IMPORTANT! This device only supports 7mm 2.5" SSD.

1. Connect the storage device cable to the storage device.

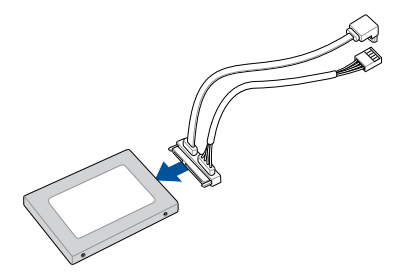

2. Locate the storage device thermal pad that is adhered to the bottom cover and remove the plastic film from the thermal pad.

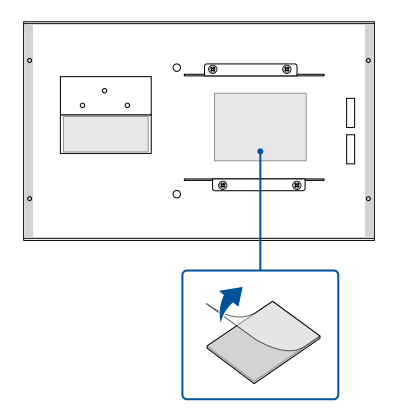

- 3. Align and insert your storage device between the two supporting brackets on the bottom cover as shown.
- 4. Secure the storage device to the storage bay using four (4) screws.

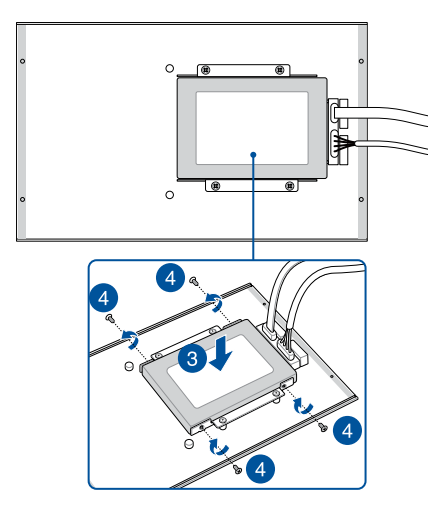

5. Connect the storage device cable to the **SATA6G** and **SATA\_PWR** connectors on the motherboard.

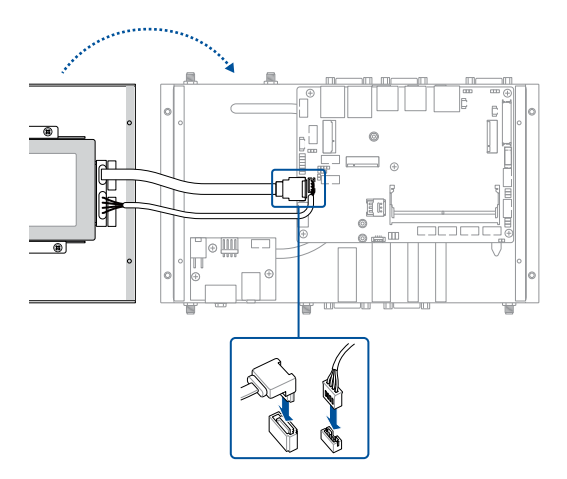

6. Replace the bottom cover. Refer to **Replacing the bottom cover** for details.

# 3.5 Installing an M.2 SSD

## To install an M.2 2242 SSD:

1. (Optional) Replace the standoff if it was removed.

**NOTE:** We recommend using a PH1/sleeve screwdriver with a torque of 2.0±0.2 kgf-cm when tightening the standoff.

- 2. Align and insert the M.2 SSD into its slot inside the Embedded Computer.
- 3. Gently push down the M.2 SSD on top of the standoff and fasten it using a screw.

**NOTE:** We recommend using a PH1 screwdriver with a torque of  $2.0\pm0.2$  kgf-cm when tightening the screw.

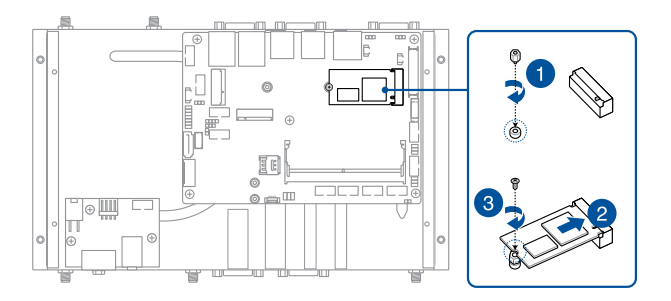

### To install an M.2 2280 SSD:

1. (Optional) If a wireless card is installed, remove the screw holding it in place (A), replace it with a standoff (B), and skip to step 3.

**NOTE:** We recommend using a PH1/sleeve screwdriver with a torque of  $2.0\pm0.2$  kgf-cm when tightening the standoff.

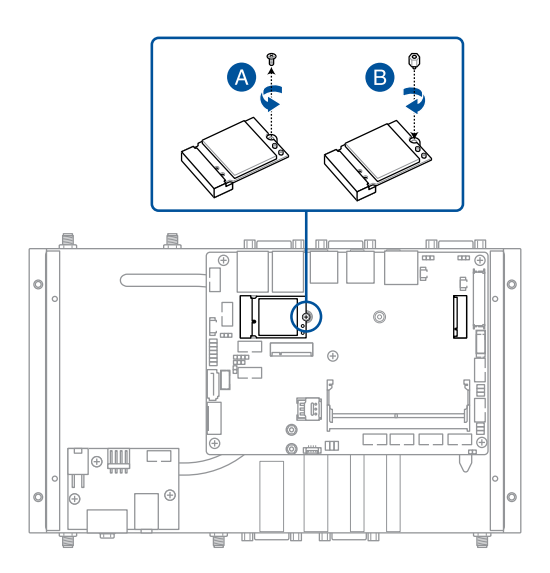

2. (Optional) Replace the standoff if it was removed.

**NOTE:** We recommend using a PH1/sleeve screwdriver with a torque of 2.0±0.2 kgf-cm when tightening the standoff.

- 3. Align and insert the M.2 SSD into its slot inside the Embedded Computer.
- 4. Gently push down the M.2 SSD on top of the standoff, and fasten it using a screw.

**NOTE:** We recommend using a PH1 screwdriver with a torque of  $2.0\pm0.2$  kgf-cm when tightening the screw.

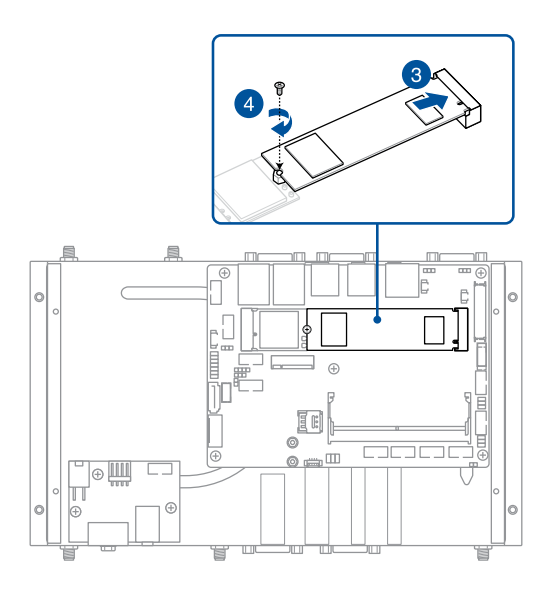

# 3.6 Installing a nano SIM card

1. (Optional) Remove the M.2 B-key module, if one is installed, by first removing the screw securing the module, then removing the module.

**NOTE:** We recommend using a PH1 screwdriver with a torque of  $2.0\pm0.2$  kgf-cm when tightening the screw.

- 2. Push the nano SIM cover in the direction away from the SO-DIMM slot.
- 3. Lift the nano SIM cover.
- 4. Place the nano SIM into the nano SIM slot.
- 5. Replace the nano SIM cover.
- Push the nano SIM cover towards the SO-DIMM slot to secure the nano SIM card.

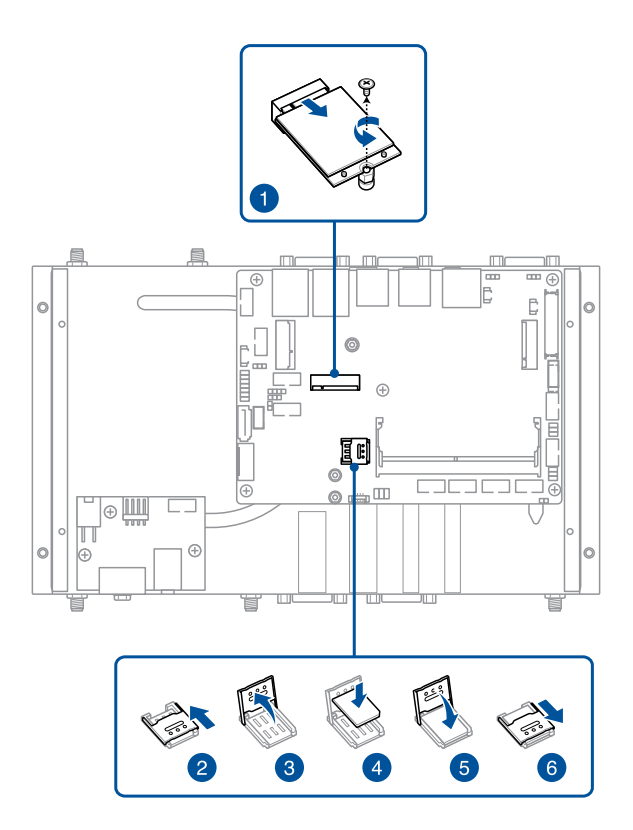

# 3.7 Installing a wireless module to the M.2 E-key slot

**WARNING!** RF modules are intended for OEM or host integrators only. For availability of system level RF certification, check with your OEM integrator.

- 1. Remove the M.2 screw.
- Align and insert the wireless module into the M.2 slot inside the Embedded Computer.
- 3. Gently push down the wireless module on top of the standoff, and then fasten it using the previously removed screw.

**NOTE:** We recommend using a PH1 screwdriver with a torque of 2.0±0.2 kgf-cm when tightening the screw.

4. (Optional) Connect the RF cables from the antennas to your wireless module. Make sure that the correct cable is attached to each of the connectors by referring to the illustration on the next page.

#### NOTE:

- Please refer to the **Installing antennas** section for more information on installing the antennas.
- Connecting antennas to your wireless card may strengthen the wireless signal.
- A soft clicking sound indicates that the antenna has been securely attached on the wireless card.

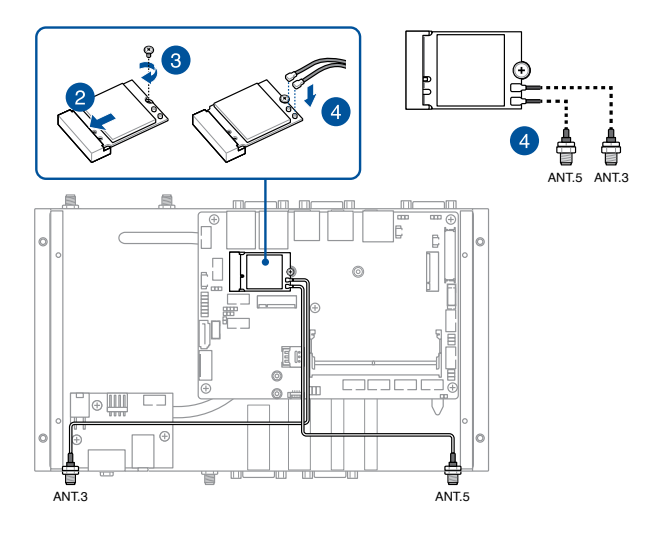

# 3.8 Installing an M.2 B-key module

Your Embedded Computer comes with an M.2 B-key slot that allows you to install a 4G LTE, 5G NR, PoE LAN, or serial port module.

**WARNING!** RF modules are intended for OEM or host integrators only. For availability of system level RF certification, check with your OEM integrator.

NOTE: For PoE LAN and serial modules, refer to the Installing a PoE LAN module and Installing a serial port module sections for details.

#### To install a 4G LTE module:

- 1. Remove the screw from the M.2 standoff.
- 2. Align and insert the module into the slot.
- Press down, and then secure it in place using the screw previously removed.

**NOTE:** We recommend using a PH1 screwdriver with a torque of 2.0±0.2 kgf-cm when tightening the screw.
(Optional) Connect the RF cables from the antennas to your LTE module. Make that the correct cable is attached to each of the connectors by following chart on the next page.

#### NOTE:

- Refer to Installing antennas for more information on installing the antennas.
- Connecting antennas to your 4G LTE module may strengthen the signal.
- A soft clicking sound indicates that the antenna has been securely attached on the 4G LTE module.

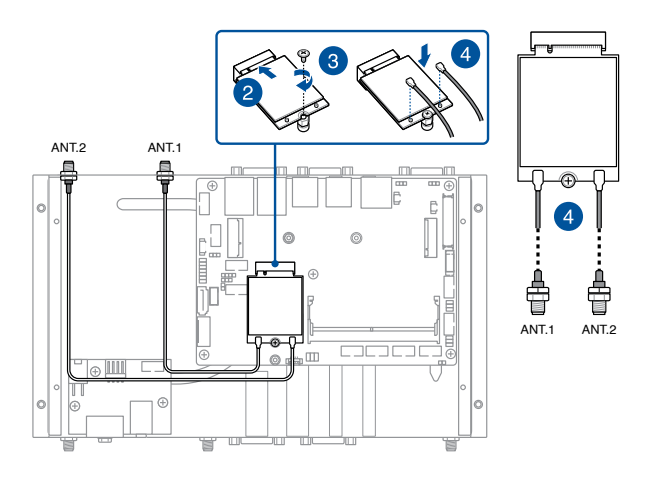

#### To install a 5G NR module:

- 1. Remove the screw from the M.2 standoff.
- 2. Align and insert the 5G NR module into the slot.
- 3. Press down, and then secure it in place using the screw previously removed.
- 4. (Optional) Connect the RF cables from the antennas to your 5G NR module. Make that the correct cable is attached to each of the connectors by following chart on the next page.
- 5. (Optional) Use the cable clip to organize the cables.

#### NOTE:

- Refer to Installing antennas for more information on installing the antennas.
- Connecting antennas to your 5G NR module may strengthen the signal.
- A soft clicking sound indicates that the antenna has been securely attached on the 5G NR module.

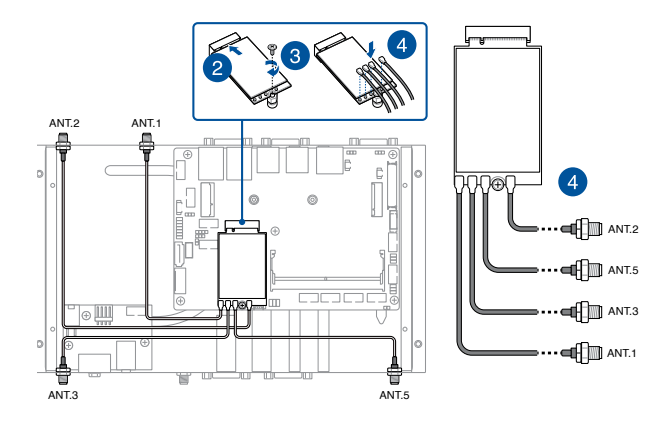

## 3.9 Installing antennas (optional)

You may install antennas to the five (5) antenna jacks located on the front and rear panels. The installed antennas can be connected to a 4G LTE or 5G NR module installed in the M.2 B key slot or to a wireless module installed in the M.2 E-key (Wi-Fi) slot.

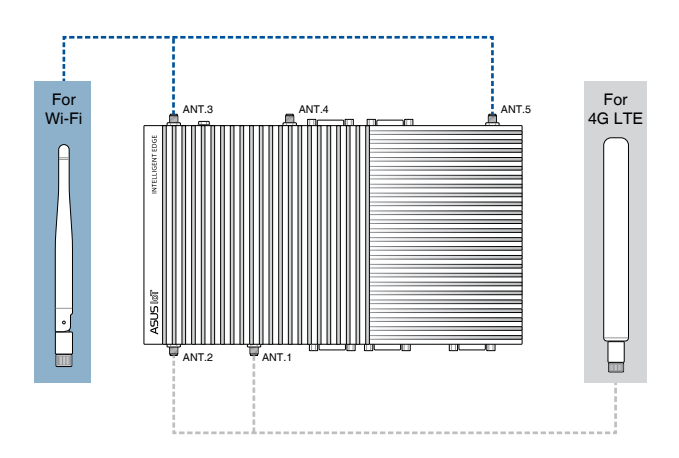

#### For Wi-Fi and 4G LTE modules

#### For 5G NR modules

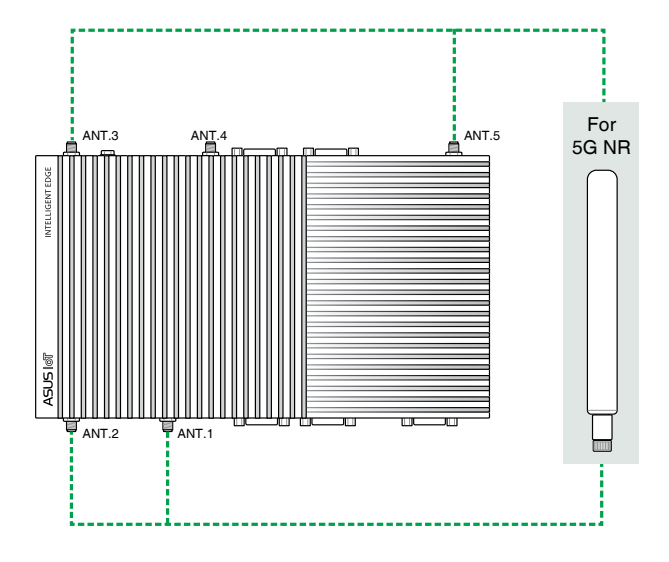

#### To install an antenna:

**NOTE:** If your Embedded Computer came pre-installed with antenna jacks, skip to step 8.

- Remove the bottom cover. Refer to Removing the bottom cover for details.
- 2. Prepare the RF connector and cable.
- Identify the antenna punch-out port on the front or rear of your Embedded Computer that you want to install an antenna jack.
- 4. Detach the metal cover of the punch-out port by repeatedly pushing the cover into the chassis until it breaks loose.

**WARNING!** Take extra care when removing the metal cover. Use tools, such as a screwdriver, to bend and detach the metal cover to avoid physical injury.

5. Insert the antenna jack end of the RF connector and cable into the antenna hole from within the chassis outwards.

**NOTE:** Ensure to align the flat (keyed) feature on the antenna jack to the corresponding feature on the panel's antenna hole.

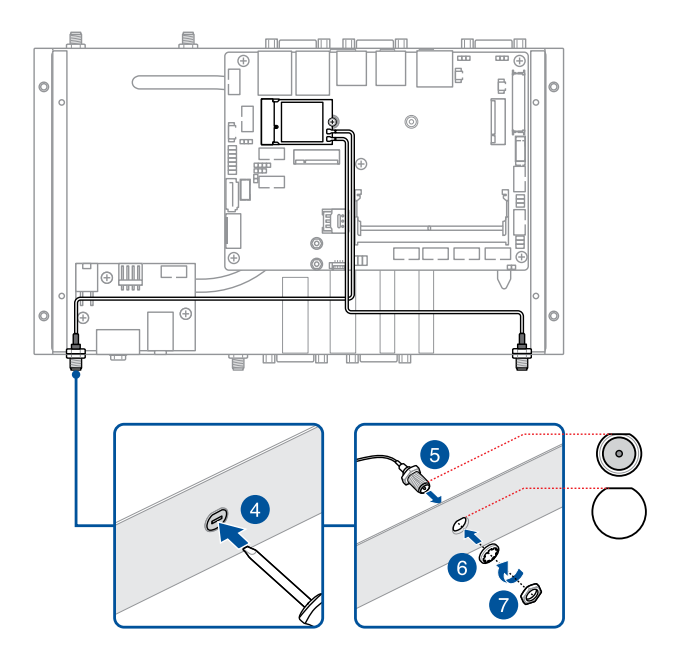

- 6. Insert the bundled O-ring over the antenna jack.
- 7. Secure the antenna jack using one of the bundled hex screws.
- Connect the other end of the RF connector and cable to your wireless module (refer to Installing a wireless module to the M.2 E-key slot for details) or to your WWAN card (refer to Installing an M.2 B-key module for details).
- 9. Repeat steps 2 to 8 to install other antenna jacks.
- 10. Replace the bottom cover. Refer to **Replacing the bottom cover** for details.
- Screw the external Wi-Fi antennas onto their corresponding antenna jacks on the front and rear panels by turning them in a clockwise direction.
- 12. Position the antennas for optimal signal reception.

## 3.10 Installing a PoE LAN module (on selected models)

#### NOTE:

- The PoE LAN module supports up to 15W per port for powering IEEE802.11af.
- Operating temperature when using PoE with your device: 0°C~60°C.
- Locate the PoE LAN punch-out ports on the front panel of your Embedded Computer (refer to the Front view section for the location).
- 2. Detach the metal cover of each punch-out port by repeatedly pushing the cover into the chassis until it breaks loose.

**WARNING!** Take extra care when removing the metal cover. Use tools, such as a screwdriver, to bend and detach the metal cover to avoid physical injury.

- Align and insert the LAN ports on the PoE LAN module's motherboard into the punch-out ports, then secure it in place with the three (3) screws bundled with the PoE LAN module.
- 4. Remove the screw from the M.2 B-key standoff.
- Align and insert the PoE LAN module's daughter board into the M.2 B-key slot.
- 6. Press down, and then secure it in place using the screw previously removed.

**NOTE:** We recommend using a PH1 screwdriver with a torque of 2.0±0.2 kgf-cm when tightening the screw.

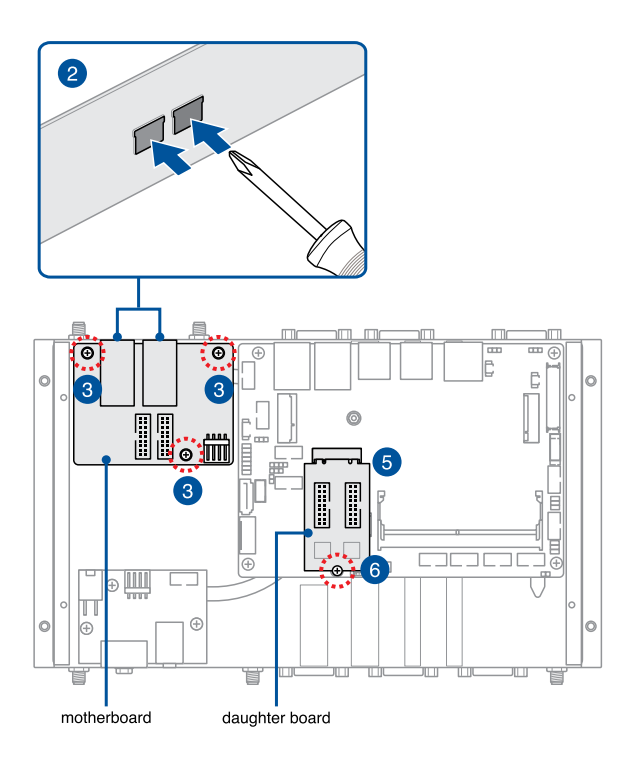

 Connect the CN1 and CN2 connectors on the PoE LAN module's daughter board (A) to the CN1 and CN2 connectors on the PoE LAN module's motherboard (B) using the two (2) bundled LAN signal cables.

NOTE: Make sure to connect the CN1 connector on the daughter board to the CN1 connector on the motherboard, and the CN2 connector on the daughter board to the CN2 connector on the motherboard.

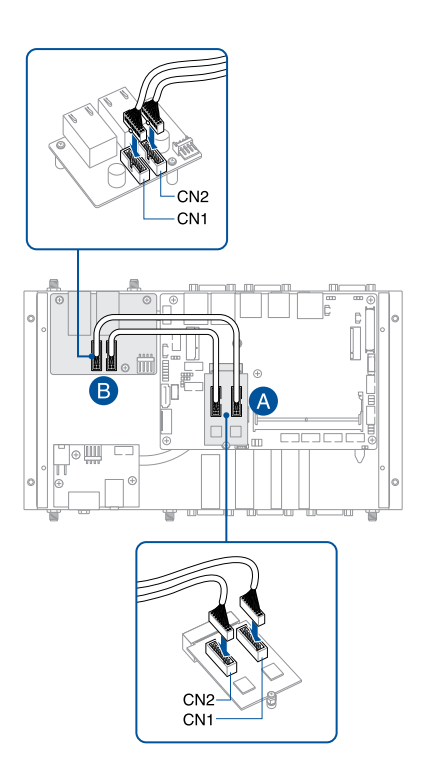

8. Connect the power connector on the motherboard (A) to the power connector on the power board (B).

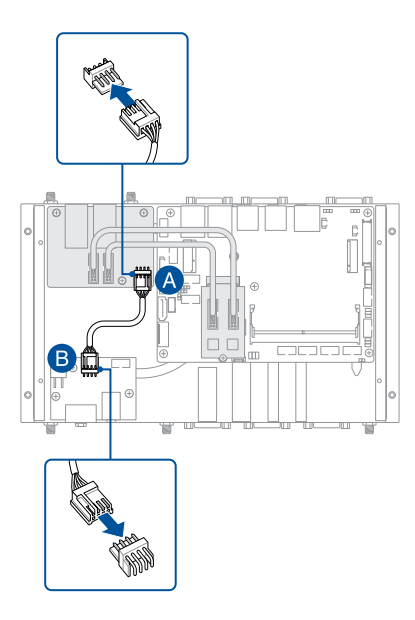

# 3.11 Installing a serial port module (on selected models)

- 1. Remove the screw from the M.2 B-key standoff.
- 2. Align and insert the serial port module into the M.2 B-key slot.
- 3. Press down, and then secure it in place using the screw previously removed.

**NOTE:** We recommend using a PH1 screwdriver with a torque of  $2.0\pm0.2$  kgf-cm when tightening the screw.

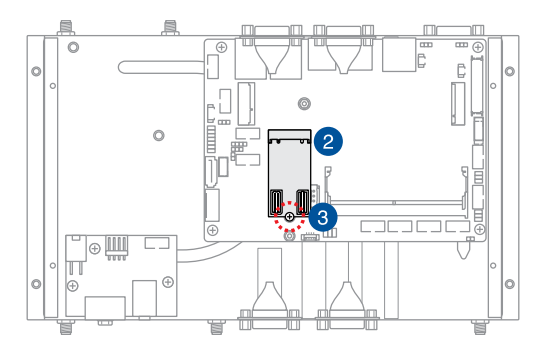

- 4. Locate the serial punch-out ports on the rear panel of your Embedded Computer (refer to the **Rear view** section for the location).
- 5. Detach the metal cover of each punch-out port by repeatedly pushing the cover into the chassis until it breaks loose.

**WARNING!** Take extra care when removing the metal cover. Use tools, such as a screwdriver, to bend and detach the metal cover to avoid physical injury.

- 6. Align and insert the two DB9 serial connectors on the serial Y-cable bundled with the serial port module into the punch-out ports on the rear panel.
- 7. Secure the DB9 serial connectors to the rear panel using the hex screws bundled with the serial port module.
- 8. Connect the other end of the serial Y-cable one of the two 20-pin serial headers on the serial port module.

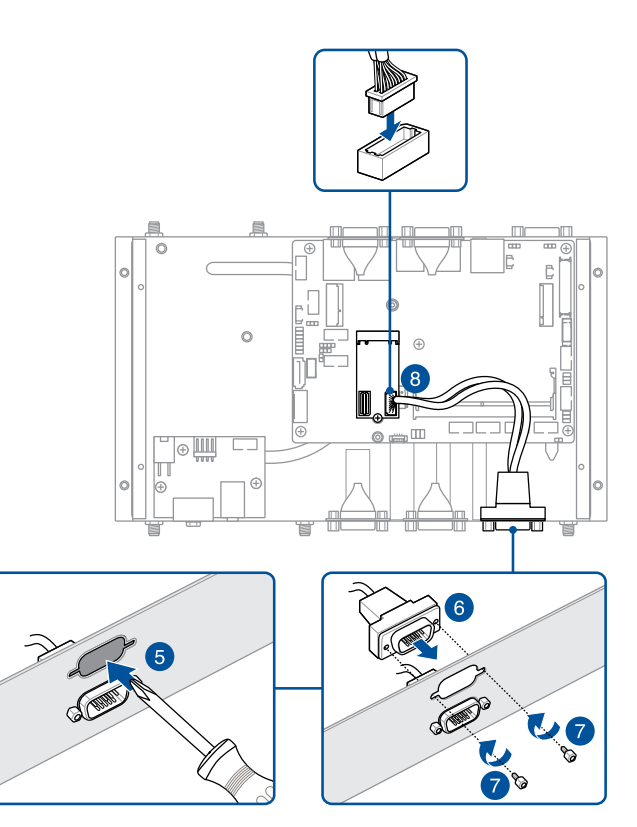

# 3.12 Installing wall mount brackets (optional)

1. Remove the four (4) rubber feet screws (A), and then remove the rubber feet from the rubber feet screws (B).

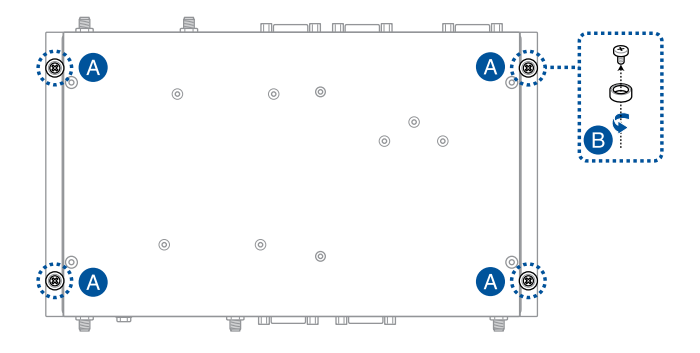

2. Align the wall mount with the rubber feet screw holes (A), and secure the wall mount brackets to your Embedded Computer using the rubber feet screws (B).

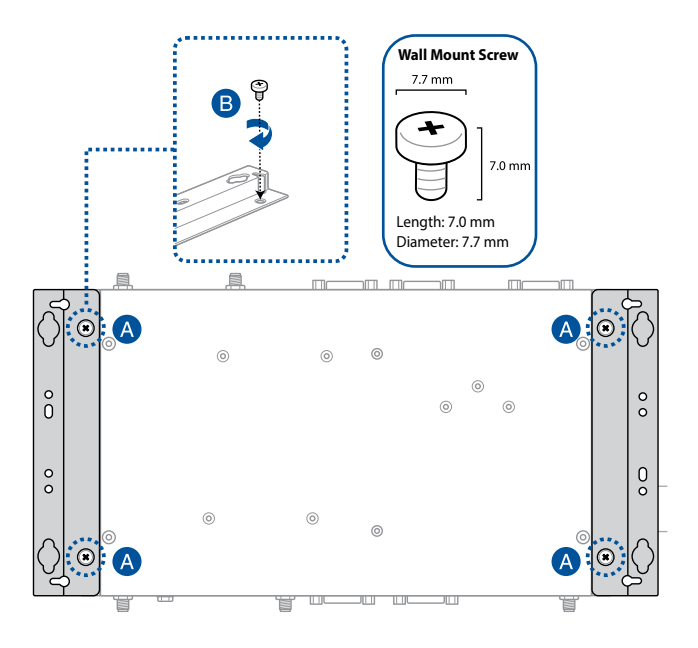

## 3.13 Installing DIN rail clips (optional)

- Make sure that the wall mount brackets are already installed. Refer to the section Installing wall mount brackets for installation instructions.
- 2. Align the screw holes on the DIN rail clips to the ones on the wall mount brackets as shown below.

#### NOTE:

- The wall mount brackets and DIN rail clips are designed to allow the DIN rail clips to be installed as shown or rotated 180° to accommodate your needs. We recommend that you install the clips so that the sliding hooks on them can be hooked onto the top of the DIN rail.
- Ensure that the orientation of both DIN rail clips are consistent or you will experience difficulty clipping the final assembly to the DIN rail.
- 3. Secure the DIN rail clips to the wall mount brackets using the screws bundled with the DIN rail clips.

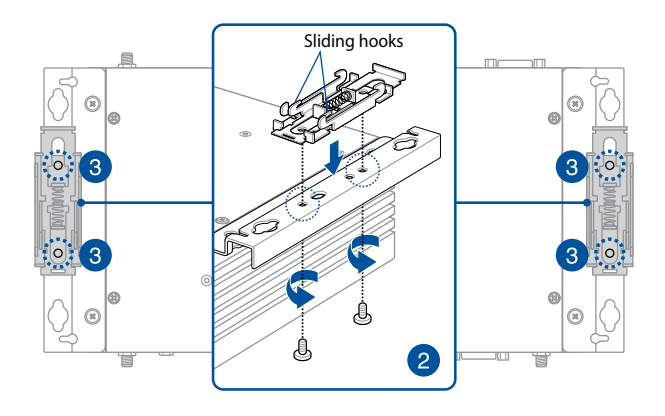

4. Clip the final assembly to a DIN rail by hooking the DIN rail clips to the top of the DIN rail and then pressing down until you hear the clips snap into place.

# 3.14 Installing a VESA mount (optional)

You may install a VESA mount to your Embedded Computer which allows you to install your Embedded Computer to a VESA mount-compatible device.

NOTE: The VESA mount is purchased separately.

- 1. Place your Embedded Computer upside down on a flat and stable surface.
- 2. Attach the two (2) bundled 12mm screws into the screw holes at the bottom of your Embedded Computer.

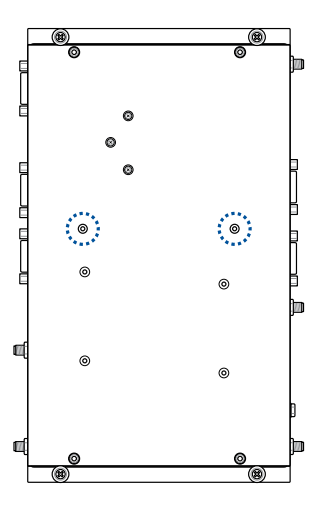

3. Remove any screw hole covers on the back of your VESA mountcompatible device.

- With the arrow on the VESA mounting plate pointing upward, align its screw holes to the screw holes of the VESA mount-compatible device.
- 5. Secure the VESA mounting plate to the VESA mount-compatible device using the bundled screws.

**WARNING!** Do not overtighten the screws as it may cause damage to your VESA mount-compatible device.

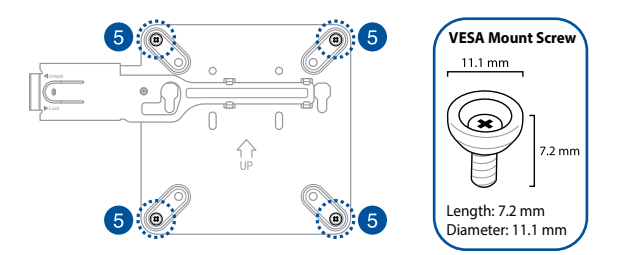

6. Pull the metal lock on the VESA mounting plate outwards.

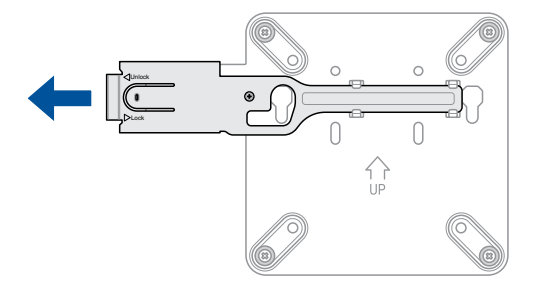

 Position the Embedded Computer and insert the screws attached on the Embedded Computer to the mounting holes of the VESA mounting plate.

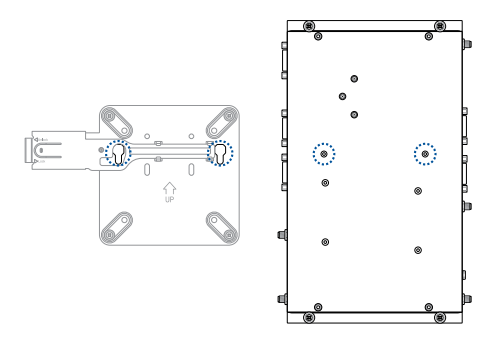

8. Gently push the Embedded Computer down as shown in the illustration to ensure it is securely seated.

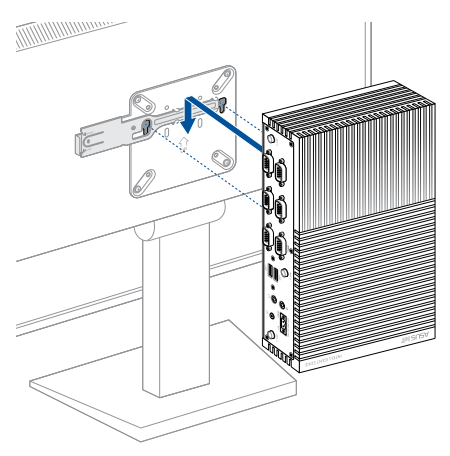

9. Push the metal lock back towards the Embedded Computer until it snaps in place.

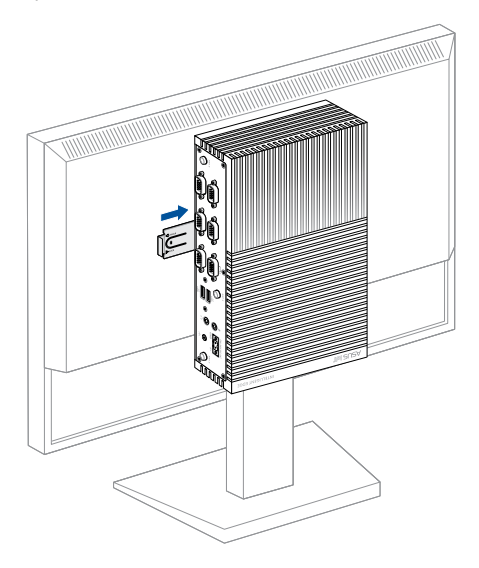

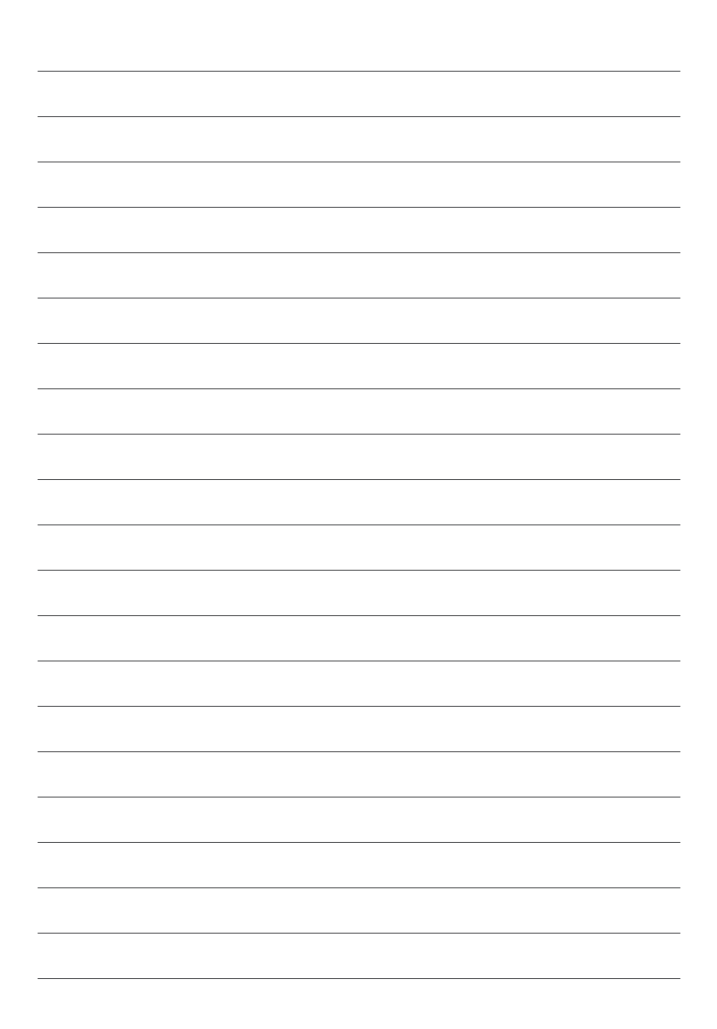

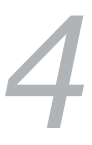

## Watchdog Timer

## 4.1 Watchdog Timer implementation

There are two watchdog timer implementations designed on this product, the HW and POST watchdog timers. The watchdog timer circuit is in SuperIO and can be controlled by a hardware jumper and BIOS setup menu through the system BIOS for different boot phases.

Please refer to the table below for the different implementations of the Watchdog Timer.

| Watchdog timer    | Implementation                                                                                                    | Default Timeout |
|-------------------|----------------------------------------------------------------------------------------------------|-----------------|
| HW Watchdog Timer | This Watchdog Timer can prevent<br>the system from failing before BIOS<br>takeover. After the system is powered<br>on, the watchdog timer will start<br>automatically through the jumper<br>setting.<br>NOTE:<br>• Refer to the HW WDT enable<br>jumper in the section<br>Motherboard Overview for<br>more information.<br>• The default setting for this<br>jumper is set to HW WDT<br>enabled with a jumper cap<br>attached. | 6 seconds.      |

(continued on the next page)

| Watchdog timer      | Implementation                                                                                                    | Default Timeout                                             |
|---------------------|----------------------------------------------------------------------------------------------------|-------------------------------------------------------------|
| POST Watchdog Timer | This Watchdog Timer is for recovering<br>the system from crashes during BIOS<br>takeover to OS. After system BIOS<br>takeover, the BIOS will stop the HW<br>watchdog timer and start the POST<br>watchdog timer on the same hardware<br>watchdog circuit.<br>NOTE: The default setting for the<br>BIOS item is set to enabled. | The timeout value is<br>determined by the<br>BIOS settings. |
| *OS Watchdog Timer  | No implementation. User needs to<br>write software in OS to keep updating<br>the watchdog timer to prevent it from<br>timing out. The application is executed<br>on payload.<br>NOTE: Please refer to the section<br>Watchdog Timer Programming<br>for more information.                                                       | N/A                                                         |

### 4.2 Watchdog Timer flowchart

Please refer to the Watchdog Timer initialization flowchart below:

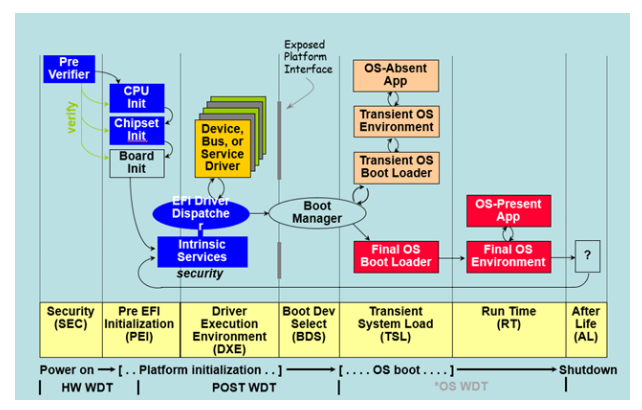

### 4.3 Watchdog Timer Programming

Please refer to the pseudo code for the NCT6116D watchdog timer programming below:

#### SIO\_INDEX\_PORT is 0x2E

#### SIO\_DATA\_PORT is 0x2F

#### 1. Set WDT Time Unit

Outportb(SIO\_INDEX\_PORT, 0x87); // Unlock SIO Outportb(SIO\_INDEX\_PORT, 0x87); // Unlock SIO

Outportb(SIO\_INDEX\_PORT, 0x07);

Outportb(SIO\_DATA\_PORT, 0x08);

Outportb(SIO\_INDEX\_PORT, 0xF0);

val = Inportb(SIO\_DATA\_PORT) // Read current WDT setting

val = val | 0x08; // minute mode, val = val & 0xF7 if second mode

Outportb(SIO\_INDEX\_PORT, 0xF0);

Outportb(SIO\_DATA\_PORT, val); // Write back WDT setting

Outportb(SIO\_INDEX\_PORT, 0xAA); // Lock SIO

#### 2. Set WDT Time

Outportb(SIO\_INDEX\_PORT, 0x87); // Unlock SIO Outportb(SIO\_INDEX\_PORT, 0x87); // Unlock SIO

Outportb(SIO\_INDEX\_PORT, 0x07); Outportb(SIO\_DATA\_PORT, 0x08); Outportb(SIO\_INDEX\_PORT, 0xF1); Outportb(SIO\_DATA\_PORT, Time); // Write WDT time, value 1 to 255

Outportb(SIO\_INDEX\_PORT, 0xAA); // Lock SIO

#### 3. Enable WDT

Outportb(SIO\_INDEX\_PORT, 0x87); // Unlock SIO Outportb(SIO\_INDEX\_PORT, 0x87); // Unlock SIO

Outportb(SIO\_INDEX\_PORT, 0x07);

Outportb(SIO\_DATA\_PORT, 0x08);

Outportb(SIO\_INDEX\_PORT, 0x30);

val = Inportb(SIO\_DATA\_PORT) // Read current WDT status

val = val | 0x01; // Enable WDT Timer

Outportb(SIO\_INDEX\_PORT, 0x30);

Outportb(SIO\_DATA\_PORT, val); // Write back WDT status

Outportb(SIO\_INDEX\_PORT, 0xAA); // Lock SIO

#### 4. Disable WDT

Outportb(SIO\_INDEX\_PORT, 0x87); // Unlock SIO Outportb(SIO\_INDEX\_PORT, 0x87); // Unlock SIO

Outportb(SIO\_INDEX\_PORT, 0x07);

Outportb(SIO\_DATA\_PORT, 0x08);

Outportb(SIO\_INDEX\_PORT, 0xF1);

Outportb(SIO\_DATA\_PORT, 0x00); // Clear WDT time, it means WDT Time-Out disable

Outportb(SIO\_INDEX\_PORT, 0x30);

val = Inportb(SIO\_DATA\_PORT) // Read current WDT status

val = val & 0xFE; // Disable WDT Timer

Outportb(SIO\_INDEX\_PORT, 0x30);

Outportb(SIO\_DATA\_PORT, val); // Write back WDT status

Outportb(SIO\_INDEX\_PORT, 0xAA); // Lock SIO

| <br> |
|------|
|      |
| <br> |
|      |
|      |
|      |
|      |
|      |
| <br> |
|      |

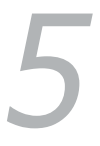

## **BIOS Setup**

### 5.1 Getting to know your BIOS

The BIOS (Basic Input and Output System) stores system hardware settings such as Storage Device Configuration, Advanced Power Management, and Boot Device Configuration that are needed for system startup. Under normal circumstances, the default BIOS settings apply to most conditions to ensure optimal performance. DO NOT change the default BIOS settings except in the following circumstances:

- An error message appears on the screen during the system bootup and requests you to run the BIOS setup.
- You have installed a new system component that requires further BIOS settings or update.

**WARNING!** Inappropriate BIOS settings may result to instability or boot failure. We strongly recommend that you change the BIOS settings only with the help of a trained service personnel.

#### NOTE:

- The BIOS setup screens shown in this section are for reference purposes only, and may not exactly match what you see on your screen.
- BIOS settings and options may vary due to different BIOS release versions. Please refer to the latest BIOS version for settings and options.

### 5.2 BIOS setup program

Use the BIOS Setup program to update the BIOS or configure its parameters. The BIOS screens include navigation keys and brief online help to guide you in using the BIOS Setup program.

#### **Entering BIOS Setup at startup**

#### To enter BIOS Setup at startup:

Press <Delete> or <ESC> during the Power-On Self Test (POST). If you
do not press <Delete> or <ESC>, POST continues with its routines.

#### **Entering BIOS Setup after POST**

#### To enter BIOS Setup after POST:

- Press <Ctrl>+<Alt>+<Delete> simultaneously.
- Press the power button to turn the system off then back on. Do this
  option only if you failed to enter BIOS Setup using the first option.

#### **BIOS menu screen**

This section provides a brief introduction of the BIOS Interface of your Embedded Computer.

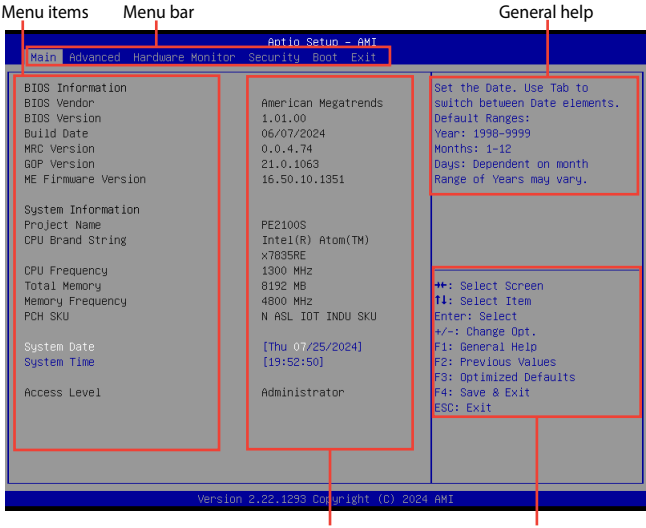

Configuration fields

Navigation keys

#### Menu bar

The menu bar on top of the screen has the following main items:

| Main             | For changing the basic system configuration                           |
|------------------|-----------------------------------------------------------------------|
| Advanced         | For changing advanced system settings                                 |
| Hardware Monitor | For viewing system temperature/power status and changing the fan mode |
| Security         | For changing security settings                                        |
| Boot             | For changing system boot configuration                                |
| Exit             | For selecting save and exit options or loading default settings       |
# 5.3 Main Menu

When you enter the BIOS Setup program, the Main menu screen appears. The Main menu provides you an overview of the basic system information, and allows you to set the system date and time. Scroll down to display the other BIOS items.

| Main Advanced Hardware Monitor                                                                                                    | Aptio Setup – AMI<br>Security Boot Exit                                                                              |                                                                                                    |
|----------------------------------------------------------------------------------------------------|----------------------------------------------------------------------------------------------------|----------------------------------------------------------------------------------------------------|
| BIOS Information<br>BIOS Vendor<br>BIOS Version<br>Build Date<br>MRC Version<br>GOP Version<br>ME Firmware Version<br>System Information<br>Decision Memory | American Megatrends<br>1.01.00<br>06/07/2024<br>21.0.1063<br>16.50.10.1351                                           | Set the Date. Use Tab to<br>switch between Date elements.<br>Default Ranges:<br>Year: 1990-9999<br>Wonths: 1-12<br>Days: Dependent on month<br>Range of Years may vary. |
| Project Name<br>CPU Brand String<br>CPU Frequency<br>Total Memory<br>Memory Frequency<br>POH SKU<br>System Date                                             | PE21005<br>Intel(R) Atom(TM)<br>x7835RE<br>1300 MHz<br>8192 MB<br>4800 MHz<br>N ASL IOT INDU SKU<br>[Thu 07/25/2024] | ++: Select Screen<br>14: Select Item<br>Enter: Select<br>+/-: Change Opt.<br>F1: General Help                                                                           |
| System Time<br>Access Level                                                                                                    | (19:52:50)<br>Administrator                                                                                          | F2: Previous Values<br>F3: Optimized Defaults<br>F4: Save & Exit<br>ESC: Exit                                                                                           |

## System Date [Day mm/dd/yyyy]

Allows you to set the system date.

#### System Time [hh:mm:ss]

Allows you to set the system time.

# 5.4 Advanced menu

The Advanced menu items allow you to change the settings for the CPU and other system devices.

**WARNING!** Be cautious when changing the settings of the Advanced menu items. Incorrect field values can cause the system to malfunction.

| Main Advanced Hardware Monitor                                                                                                    | Aptio Setup – AMI<br>Security Boot Exit                                                                                                    |  |
|----------------------------------------------------------------------------------------------------|----------------------------------------------------------------------------------------------------|--|
| <ul> <li>LVOS Configuration</li> <li>PCH-FN Configuration</li> <li>PCH-EN Configuration</li> <li>CPU Configuration</li> <li>Graphics Configuration</li> <li>Super IO Configuration</li> <li>Samper IO Configuration</li> <li>Network Stack Configuration</li> <li>Network Stack Configuration</li> <li>Network Stack Configuration</li> <li>Network Stack Configuration</li> <li>Network Stack Configuration</li> <li>Network Stack Configuration</li> <li>PONDoard Devices Configuration</li> <li>APH Configuration</li> <li>E2-Fisch</li> <li>Natchdog Timer</li> </ul> | LVDS Configuration<br>+*: Select Screen<br>11: Select Item<br>Enter: Select<br>+/-: Change Opt.<br>F1: General Help<br>F2: Previous Values<br>F3: Optimized Defaults<br>F4: Save & Exit<br>ESC: Exit |  |
| Versio                                                                                                    | 2.22.1293 Copyright (C) 2024 AMI                                                                                                    |  |

# 5.4.1 LVDS Configuration

| Advanced                             | Aptio Setup – AMI |                                     |
|--------------------------------------|-------------------|-------------------------------------|
| LVDS Configuration<br>Switch to LVDS |                   | Disable or Enable Switch to<br>LVDS |

### Switch to LVDS

Allows you to enable or disable Switch to LVDS. Configuration options: [Disable] [Enable]

**NOTE:** The following item appears when you set **Switch to LVDS** to **[Enabled]**.

#### All-in-One Chassis

Allows you to select All-in-One (AiO) chassis (if applicable) for simplified AiO configuration.

Configuration options: [None] [1920\*1080 LVDS1] [1920\*1080 LVDS2] [1920\*1080 LVDS3] [1600\*900 LVDS4]

#### NOTE:

- Be cautious when selecting AiO chassis. Incorrect selection of AiO chassis can cause incorrect operation or potential damage to AiO chassis hardware.
- The following items appear only when you set All-in-One Chassis to [None].

#### EDID Data Source

Configuration options: [Pre-defined] [Flat Panel Display]

**NOTE:** The following item appears when you set **EDID Data Source** to **[Pre-defined]**.

## LFP Panel Type

Allows you to select LFP panel used by Internal Graphics Device. Configuration options: [VBIOS Default] [640x480] [800x600] [1024x768] [1280x1024] [1400x1050 LVDS1] [1400x1050 LVDS2] [1600x1200] [1366x768] [1680x1050] [1920x1200] [1440x900] [1600x900] [1024x768] [1280x800] [1920x1080] [2048x1536]

#### **Inverter Polarity**

Allows you to set the inverter board polarity. Configuration options: [Inverted] [Normal]

#### NOTE:

- Normal: PWM = 0% (Dim) Inverted: PWM = 0% (Bright)
- Consult inverter board specifications for proper value.

#### **Channel Select**

Configuration options: [Dual Channel] [Single Channel]

#### Mode Select

Configuration options: [JEIDA] [VESA 6bit] [VESA 8bit] [VESA 10bit]

## DIGON enable to LVDS\_ON enable(T2)

Use the <+> or <-> to adjust the value. The values range from 0 to 50.

#### LVDS\_ON enable to BLON enable (T3)

Use the <+> or <-> to adjust the value. The values range from 0 to 1023.

## BLON disable to LVDS\_ON disable (T4)

Use the <+> or <-> to adjust the value. The values range from 0 to 1023.

#### LVDS\_ON disable to DIGON disbale (T5)

Use the <+> or <-> to adjust the value. The values range from 0 to 50.

## Completion of power down to power up (T7)

Use the <+> or <-> to adjust the value. The values range from 0 to 1023.

## VARY\_BL enable to BL\_EN enable (T9)

Use the <+> or <-> to adjust the value. The values range from 0 to 1023.

## BL\_EN disable to VARY\_BL disable (T10)

Use the <+> or <-> to adjust the value. The values range from 0 to 1023.

# 5.4.2 PCH-FW Configuration

The items in this menu allow you to configure Management Engine Technology Parameters.

| Advanced             | Aptio Setup – AMI |                                                          |
|----------------------|-------------------|----------------------------------------------------------|
| TPM Device Selection | (dTPM)            | Selects TPM device: PTT or<br>dTPM. PTT – Enables PTT in |

#### **TPM Device Selection**

This item allows you to select the TPM device.

[dTPM] Discrete TPM

[PTT] Intel Platform Trust Technology firmware TPM

#### NOTE:

- When [dTPM] is selected, PTT (firmware TPM) will be disabled, and the TPM device connected to the SPI TPM connector on the Embedded Computer will be enabled. If no TPM device is connected, the TPM feature will be disabled.
- When [PTT] is selected, PTT (firmware TPM) is enabled.

**WARNING!** When **[dTPM]** is selected, PTT (firmware TPM) will be disabled and all data saved on it will be lost.

# 5.4.3 Trusted Computing

| Aptio Setup – AMI<br>Advanced                                                             |                        |                                                                                                    |
|-------------------------------------------------------------------------------------------|------------------------|----------------------------------------------------------------------------------------------------|
| Configuration<br>Security Device Support<br>Disable Block Sid<br>NO Security Device Found | [Enable]<br>[Disabled] | Enables or Disables BIOS<br>support for security device.<br>O.S. will not show Security<br>Device. TCG EFI protocol and<br>VIII interface will pat be |

NOTE: Changes here do not take effect until computer is restarted.

#### **Security Device Support**

Allows you to enable or disable the BIOS support for security device. Configuration options: [Disable] [Enable]

**NOTE:** The following items appear when a TPM device is installed on your Embedded Computer.

#### SHA-1 PCR Bank

Configuration options: [Disabled] [Enabled]

#### SHA256 PCR Bank

Configuration options: [Disabled] [Enabled]

#### SHA384 PCR Bank

Configuration options: [Disabled] [Enabled]

#### **Pending operation**

Allows you to schedule an operation for security device. Configuration options: [None] [TPM Clear]

**NOTE:** Your computer will reboot during restart in order to change the state of security device.

## **Platform Hierarchy**

Configuration options: [Disabled] [Enabled]

## **Storage Hierarchy**

Configuration options: [Disabled] [Enabled]

### **Endorsement Hierarchy**

Configuration options: [Disabled] [Enabled]

#### **Physical Presence Spec Version**

Select to tell O.S. to support PPI Spec Version 1.2 or 1.3. Configuration options: [1.2] [1.3]

NOTE: Some HCK tests might not support 1.3.

## **Disable Block Sid**

Allows you to override to allow SID authentication in TCG Storage device. Configuration options: [Disable] [Enable]

# 5.4.4 CPU Configuration

The items in this menu show the CPU-related information that the BIOS automatically detects. Scroll down to display other BIOS items.

| Advanced                       | Aptio Setup – AMI |                                |
|--------------------------------|-------------------|--------------------------------|
| CPU Configuration              |                   | When enabled, a VMM can        |
| Туре                           | Intel(R) Atom(TM) | hardware capabilities provided |
|                                | ×7835RE           | by Vanderpool Technology.      |
| ID                             | 0×B06E0           |                                |
| Efficient-core Information     |                   |                                |
| L1 Data Cache                  | 32 KB × 8         |                                |
| L1 Instruction Cache           | 64 KB X 8         |                                |
| L2 Cache                       | 2048 KB X 2       |                                |
| L3 Lache                       | 6 MB              |                                |
| Performance-core Information   |                   |                                |
| L1 Data Cache                  | N/A               |                                |
| L1 Instruction Cache           | N/A               | ++: Select Screen              |
| L2 Cache                       | N/A               | ↑↓: Select Item                |
| L3 Cache                       | N/A               | Enter: Select                  |
|                                |                   | +/-: Change Opt.               |
| VMX                            | Supported         | F1: General Help               |
| SMX/TXT                        | Not Supported     | F2: Previous Values            |
|                                |                   | F3: Optimized Defaults         |
| Intel (VMX) Virtualization     |                   | F4: Save & Exit                |
| Technology                     |                   | ESC: Exit                      |
| VT-d                           | [Enabled]         |                                |
| CPU – Power Management Control |                   |                                |

## Intel (VMX) Virtualization Technology

When set to **[Enabled]**, a VMM can utilize the additional hardware capabilities provided by Vanderpool Technology. Configuration options: [Disabled] [Enabled]

## VT-d

Allows you to enable or disable VT-d capability. Configuration options: [Disabled] [Enabled]

## **CPU - Power Management Control**

#### Intel(R) SpeedStep(tm)

Allows more than two frequency to be supported. Configuration options: [Disabled] [Enabled]

#### Intel(R) Speed Shift Technology

Allows you to enable or disable Intel(R) Speed Shift Technology support. When enabled, CPPC v2 interface allows hardware controlled P-states. Configuration options: [Disabled] [Enabled]

#### Turbo Mode

Allows you to enable or disable processor Turbo Mode (requires Intel Speed Step or Intel Speed Shift to be available when enabled). Configuration options: [Disabled] [Enabled]

#### C states

Allows you to enable or disable CPU Power Management. Allows CPU to go to C states when it's not 100% utilized. Configuration options: [Disabled] [Enabled]

**NOTE:** The following item appears only when **C states** is set to **[Enabled]**.

#### **Enhanced C-States**

Allows you to enable or disable C1E. When enabled, CPU will switch to minimum speed when all cores enter C-State. Configuration options: [Disabled] [Enabled]

#### **Power Limit 1 Override**

Allows you to enable or disable Power Limit 1 override. If this option is disabled, BIOS will program the default values for Power Limit 1 and Power Limit 1 Time Window.

#### **Power Limit 2 Override**

Allows you to enable or disable Power Limit 2 override. If this option is disabled, BIOS will program the default values for Power Limit 2.

#### Power Limit 2

Allows you to configure Power Limit 2 value in milliwatts (e.g., enter 12500 for 12.5 W).

## 5.4.5 Graphics Configuration

The items in this menu allow you to configure settings related to graphics.

| Advanced               | Aptio Setup – AMI |                                |
|------------------------|-------------------|--------------------------------|
| Graphics Configuration |                   | Check to enable render standby |
| RC6(Render Standby)    |                   | support.                       |

## RC6(Render Standby)

Allows you to enable or disable render standby support. Configuration options: [Disabled] [Enabled]

# 5.4.6 Super IO Configuration

The items in this menu allow you to configure system super IO chip parameters.

| Advanced                                                                                                    | Aptio Setup – AMI |                                           |
|----------------------------------------------------------------------------------------------------|-------------------|-------------------------------------------|
| Super IO Chip<br>> Serial Port 1 Configuration<br>> Serial Port 2 Configuration<br>> Serial Port 3 Configuration<br>> Serial Port 4 Configuration<br>> Serial Port 5 Configuration<br>> Serial Port 5 Configuration | NCT6126D          | Set Parameters of Serial Port<br>1 (COMA) |

## Super IO Chip

#### Serial Port 1-2 Configuration

Allows you to set the parameters of Serial Port 1-2.

#### Serial Port

Allows you to enable or disable Serial Port. Configuration options: [Disabled] [Enabled]

**NOTE:** The following items appear only when **Serial Port** is set to **[Enabled]**.

#### COM1-2 Control

Configuration options: [RS232] [RS422] [RS485]

#### **Serial Port 3-6 Configuration**

Allows you to set the parameters of Serial Port 3-6.

#### Serial Port

Allows you to enable or disable Serial Port. Configuration options: [Disabled] [Enabled]

# 5.4.7 Serial Console Redirection

The items in this menu allow you to configure serial console redirection parameters.

| Advanced                                                        | Aptio Setup – AMI |                                                                                      |
|-----------------------------------------------------------------|-------------------|--------------------------------------------------------------------------------------|
| COM1<br>Console Redirection 1<br>▶ Console Redirection Settings | [Disabled]        | Console Redirection Enable or<br>Disable.                                            |
| COM2<br>Console Redirection 2<br>▶ Console Redirection Settings | [Disabled]        |                                                                                      |
| COM3<br>Console Redirection 3<br>▶ Console Redirection Settings | [Disabled]        |                                                                                      |
| COM4<br>Console Redirection 4<br>▶ Console Redirection Settings | [Disabled]        | ++: Select Screen<br>1↓: Select Item<br>Enter: Select<br>+/-: Change Opt.            |
| COM5<br>Console Redirection 5<br>▶ Console Redirection Settings | [Disabled]        | F1: General Help<br>F2: Previous Values<br>F3: Optimized Defaults<br>F4: Save & Exit |
| COM6<br>Console Redirection 6<br>▶ Console Redirection Settings | [Disabled]        | ESC: Exit                                                                            |

## COM1-6

## **Console Redirection**

Allows you to enable or disable the console redirection feature. Configuration options: [Disabled] [Enabled]

**NOTE:** The following item appears only when **Console Redirection** is set to **[Enabled]**.

#### **Console Redirection Settings**

This item becomes configurable only when you enable the **Console Redirection** item. The settings specify how the host computer and the remote computer (which the user is using) will exchange data. Both computers should have the same or compatible settings.

#### Terminal Type

Allows you to set the terminal type.

[VT100] ASCII char set.

[VT100Plus] Extends VT100 to support color, function keys, etc.

- [VT-UTF8] Uses UTF8 encoding to map Unicode chars onto 1 or more bytes.
- [ANSI] Extended ASCII char set.

#### **Bits per second**

Selects serial port transmission speed. The speed must be matched on the other side. Long or noisy lines may require lower speeds. Configuration options: [9600] [19200] [38400] [57600] [115200]

#### Data Bits

Configuration options: [7] [8]

#### Parity

A parity bit can be sent with the data bits to detect some transmission errors. **[Mark]** and **[Space]** parity do not allow for error detection.

| [None]  | None.                                                       |
|---------|-------------------------------------------------------------|
| [Even]  | parity bit is 0 if the num of 1's in the data bits is even. |
| [Odd]   | parity bit is 0 if num of 1's in the data bits is odd.      |
| [Mark]  | parity bit is always 1.                                     |
| [Space] | parity bit is always 0.                                     |

#### **Stop Bits**

Stop bits indicate the end of a serial data packet. (A start bit indicates the beginning.) The standard setting is 1 stop bit. Communication with slow devices may require more than 1 stop bit. Configuration options: [1] [2]

#### **Flow Control**

Flow control can prevent data loss from buffer overflow. When sending data, if the receiving buffers are full, a "stop" signal can be sent to stop the data flow. Once the buffers are empty, a "start" signal can be sent to re-start the flow. Hardware flow control uses two wires to send start/ stop signals.

Configuration options: [None] [Hardware RTS/CTS]

#### VT-UTF8 Combo Key Support

Allows you to enable the VT-UTF8 Combo Key Support for ANSI/VT100 terminals.

Configuration options: [Disabled] [Enabled]

#### **Recorder Mode**

With this mode enabled only text will be sent. This is to capture Terminal data. Configuration options: [Disabled] [Enabled]

#### Resolution 100x31

Allows you to enable or disable extended terminal resolution. Configuration options: [Disabled] [Enabled]

#### Putty KeyPad

Allows you to select the FunctionKey and Keypad on Putty. Configuration options: [VT100] [LINUX] [XTERMR6] [SCO] [ESCN] [VT400]

# 5.4.8 SATA Configuration

The items in this menu allow you to configure SATA device options.

While entering Setup, the BIOS automatically detects the presence of SATA devices. The SATA Port items show **[Empty]** if no SATA device is installed to the corresponding SATA port.

| Advanced                                  | Aptio Setup – AMI   | i de la constante de la constante de |
|-------------------------------------------|---------------------|----------------------------------------------------------------------------------------------------|
| SATA Configuration                        |                     | Enable/Disable SATA Device.                                                                                                    |
| SATA Controller(s)<br>SATA Mode Selection | [Enabled]<br>[AHCI] |                                                                                                    |
| M.2_M SATA<br>M.2_M(SATA)                 | Empty<br>[Enabled]  |                                                                                                    |
| SATA<br>SATA                              | Empty<br>[Enabled]  |                                                                                                    |

## SATA Controller(s)

Allows you to enable or disable the SATA Controller. Configuration options: [Enabled] [Disabled]

**NOTE:** The following items appear only when **SATA Controller(s)** is set to **[Enabled]**.

#### M.2\_M SATA

Allows you to enable or disable the SATA port. Configuration options: [Disabled] [Enabled]

## SATA

Allows you to enable or disable the SATA port. Configuration options: [Disabled] [Enabled]

# 5.4.9 Network Stack Configuration

Allows you to configure network stack settings.

| Advanced      | Aptio Setup — AMI |                                      |
|---------------|-------------------|--------------------------------------|
| Network Stack | [Disabled]        | Enable/Disable UEFI Network<br>Stack |

#### Network Stack

Allows you to enable or disable UEFI Network Stack. Configuration options: [Disabled] [Enabled]

**NOTE:** The following items appear only when **Network Stack** is set to **[Enabled]**.

#### **IPv4 PXE Support**

Enables or disables the IPv4 PXE Boot Support. If disabled, IPv4 PXE boot option will not be created.

Configuration options: [Disabled] [Enabled]

## **IPv6 PXE Support**

Enables or disables the IPv6 PXE Boot Support. If disabled, IPv6 PXE boot option will not be created.

Configuration options: [Disabled] [Enabled]

## 5.4.10 USB Configuration

| Aptio Setup – AMI |                                                                                                    |
|-------------------|----------------------------------------------------------------------------------------------------|
|                   | This is a workaround for OSes                                                                                            |
| 32                | The XHCI ownership change<br>should be claimed by XHCI                                                                   |
|                   | driver.                                                                                                    |
| 2 Hubs            |                                                                                                    |
| [Enabled]         |                                                                                                    |
| [Enabled]         |                                                                                                    |
| [Enabled]         |                                                                                                    |
| [Enabled]         | ↔: Select Screen                                                                                                    |
| [Enabled]         | t∔: Select Item                                                                                                    |
| [Enabled]         | Enter: Select                                                                                                    |
| [Enabled]         | +/-: Change Opt.                                                                                                    |
|                   | Aptio Setup - AMI<br>12<br>12<br>(Enabled)<br>(Enabled)<br>(Enabled)<br>(Enabled)<br>(Enabled)<br>(Enabled)<br>(Enabled) |

**NOTE:** The **USB Devices** item shows the auto-detected values. If no USB device is detected, the item shows **None**.

### XHCI Hand-off

**NOTE:** This item is set to [**Disabled**] by default for the EHCI (enhanced host controller interface) support by XHCI drivers in operating systems.

- [Enabled] Support XHCI by BIOS for operating systems without XHCI support.
- [Disabled] Support XHCI by XHCI drivers for operating systems with XHCI support.

#### **USB Mass Storage Driver Support**

Allows you to enable or disable the USB Mass Storage driver support. Configuration options: [Disabled] [Enabled]

## USB32G2\_1-2

Allows you to enable or disable each USB port. When set to [**Disabled**], any USB devices plugged into the connector will not be detected by the BIOS or OS.

Configuration options: [Disabled] [Enabled]

## USB\_HUB

Allows you to enable or disable the two USB 3.2 Gen 1 ports. When set to **[Disabled]**, any USB devices plugged into these connectors will not be detected by the BIOS or OS.

Configuration options: [Disabled] [Enabled]

### USB2\_5-6

Allows you to enable or disable each USB port. When set to [Disabled], any USB devices plugged into the connector will not be detected by the BIOS or OS.

Configuration options: [Disabled] [Enabled]

## 5.4.11 NVMe Configuration

This menu displays the controller and drive information for NVMe devices connected and allows you to configure NVMe device options.

| Advanced                        | Aptio Setup - AMI         |  |
|---------------------------------|---------------------------|--|
| NVMe controller and Drive inf   | ormation                  |  |
| Bus:3 Dev:0 Func:0<br>Nvme Size | M.2 (P80) 3TE6<br>480.1GB |  |

# 5.4.12 Onboard Devices Configuration

| Advanced                      | Aptio Setup – AMI |                                                   |
|-------------------------------|-------------------|---------------------------------------------------|
| Onboard Devices Configuration |                   | Control Detection of the<br>HD-Audin device.      |
| HD Audio                      |                   | Disabled = HDA will be                            |
| LAN1(I226IT)                  | [Enabled]         | unconditionally disabled                          |
| LAN2(I210IT)                  | [Enabled]         | Enabled = HDA will be<br>unconditionally enabled. |
| M.2_E Key                     |                   |                                                   |
| M.2_E(PCIE)                   | [Enabled]         |                                                   |
| M.2_E(USB)                    | [Enabled]         |                                                   |
| M.2_B Key                     |                   |                                                   |
| M.2_B(PCIE)                   | [Enabled]         |                                                   |
| M.2_B(USB)                    | [Enabled]         |                                                   |
|                               |                   | →+: Select Screen                                 |
| M.2_M Key                     |                   | ↑↓: Select Item                                   |
| M.2_M(PCIE)                   | [Enabled]         | Enter: Select                                     |
|                               |                   | +/-: Change Opt.                                  |
| I2C1 Controller               | [Enabled]         | F1: General Help                                  |

## HD Audio

Allows you to enable or disable HD audio support. Configuration options: [Disabled] [Enabled]

## LAN1(I226IT)

Allows you to enable or disable LAN1. Configuration options: [Enabled] [Disabled]

#### LAN2(I210IT)

Allows you to enable or disable LAN 2. Configuration options: [Disabled] [Enabled]

## M.2\_E Key

## M.2\_E(PCIE) Port

Allows you to enable or disable the M.2 E-Key (PCIe) controller. Configuration options: [Disabled] [Enabled]

#### M.2\_E(USB) Port

Allows you to enable or disable the M.2 E-Key (USB) controller. Configuration options: [Disabled] [Enabled]

## M.2\_B Key

## M.2\_B(PCIE) Port

Allows you to enable or disable the M.2 B-Key (PCle) controller. Configuration options: [Disabled] [Enabled]

### M.2\_B(USB) Port

Allows you to enable or disable the M.2 B-Key (USB) controller. Configuration options: [Disabled] [Enabled]

## M.2\_M Key

## M.2\_M(PCIE) Port

Allows you to enable or disable the M.2 M-Key (PCle) controller. Configuration options: [Disabled] [Enabled]

## I2C1 Controller

Allows you to enable or disable I2C controller support. Configuration options: [Disabled] [Enabled]

# 5.4.13 APM Configuration

Allows you to configure the Advance Power Management (APM) settings.

| Advanced              | Aptio Setup – AMI |                                                         |
|-----------------------|-------------------|---------------------------------------------------------|
| APM Configuration     |                   | Allow BIOS to switch off some power at S4/S5 to get the |
| ErP Ready             |                   | system ready for ErP                                    |
| Restore AC Power Loss | [S5 State]        | requirement. When set to                                |
| Power On By PCIE      | [Disabled]        | Enabled, all other PME options                          |
| Power On By Ring      | [Disabled]        | will be switched off.                                   |
| Power On By RTC       | [Disabled]        |                                                         |

## **ErP Ready**

Allows the BIOS to switch off some power at S4/S5 to get the system ready for ErP requirement.

Configuration options: [Disabled] [Enabled]

NOTE: When set to [Enabled], all other PME options will be switched off.

#### **Restore AC Power Loss**

- [S5] The system goes into OFF state after an AC power loss.
- [S0] The system goes into ON state after an AC power loss.

## Power On By PCIE

Allows you to enable or disable the wake-on-LAN function for the onboard LAN controller or other installed PCIe/PCI LAN cards. Configuration options: [Disabled] [Enabled]

## **Power On By Ring**

- [Disabled] Disables the Ring devices to generate a wake event.
- [Enabled] Enables the Ring devices to generate a wake event.

## **Power On By RTC**

Allows you to disable the real-time clock (RTC) or enable it to schedule a wake event.

Configuration options: [Disabled] [Single event] [Daily event] [Weekly event] [Monthly event]

# 5.4.14 EZ-Flash

| Advanced              | Aptio Setup – AMI |                     |
|-----------------------|-------------------|---------------------|
| EZ-Flash              |                   | Enter Ez-Flash mode |
| ▶ Enter Ez-Flash mode |                   |                     |

### Enter Ez-Flash mode

Allows you to enter Ez-Flash mode to run the ASUS Ez-Flash BIOS ROM utility.

**WARNING!** Make sure to back up your Bitlocker recovery key and suspend Bitlocker encryption in the operating system before updating your BIOS.

# 5.4.15 Watchdog Timer

The items in this menu allow you to configure settings related to Watchdog Timer.

| Advanced                                                                    | Aptio Setup – AMI                 |                                 |
|-----------------------------------------------------------------------------|-----------------------------------|---------------------------------|
| Watchdog Timer<br>Watchdog Support<br>Watchdog Count Mode<br>Watchdog Timer | [Enabled]<br>[Second Mode]<br>120 | Enable/Disable Watchdog Support |

#### Watchdog Support

Allows you to enable or disable Watchdog Support. Configuration options: [Disabled] [Enabled]

NOTE: The following items appear only when Watchdog Support is set to [Enabled].

### Watchdog Count Mode

Allows you to select the Watchdog Timer count mode. Configuration options: [Second Mode] [Minute Mode]

#### Watchdog Timer

Allows you to input the Watchdog time-out interval.

# 5.5 Hardware Monitor menu

The Hardware Monitor menu displays the system temperature/power status, and allows you to change the fan mode.

| Main Advanced Hardware M                                                            | Aptio Setup – AMI<br>Monitor Security Boot Exit       |                                                                                                    |
|-------------------------------------------------------------------------------------|-------------------------------------------------------|----------------------------------------------------------------------------------------------------|
| Pc Health Status<br>MotherBoard temperature<br>CPU temperature<br>CHASSIS FAN Speed | : +35 %<br>: +30 %<br>: N/A                           | Smart Fan Mode Select.                                                                                                    |
| 3.3V Voltage<br>DC_IN Voltage<br>SV Voltage<br>CPU Core Voltage                     | : +3.312 V<br>: +19.152 V<br>: +4.960 V<br>: +0.784 V |                                                                                                    |
| Smart Fan Mode                                                                      |                                                       | ★: Select Screen<br>11: Select Item<br>Enter: Select<br>4/- c'hange Opt.<br>F1: General Help<br>F2: Previous Values<br>F3: Optimized Defaults<br>F4: Save & Exit<br>ESC: Exit |
|                                                                                     | Version 2.22.1293 Copyright (C) 20                    | 024 AMI                                                                                                    |

#### **Smart Fan Mode**

Allows you to select a smart fan mode. Configuration options: [Disabled] [Normal] [Manual]

# 5.6 Security menu

This menu allows a new password to be created or a current password to be changed. The menu also enables or disables the Secure Boot state and lets the user configure the System Mode state.

| Main Advanced Hardware Monit                                                                                                    | Aptio Setup – AMI<br>or Security Boot Exit                                                    |                                                        |
|----------------------------------------------------------------------------------------------------|-----------------------------------------------------------------------------------------------|--------------------------------------------------------|
| Password Description                                                                                                    |                                                                                               | Set Administrator Password                             |
| If ONLY the Administrator's pas<br>then this only limits access to<br>only asked for when entering Se<br>If ONLY the User's passuord is<br>is a power on password and must<br>boot or enter Setup. In Setup to<br>have Administrator rights.<br>The password length must be<br>in the following range:<br>Minimum length | sword is set,<br>Setup and is<br>tup.<br>set, then this<br>be entered to<br>he User will<br>3 |                                                        |
| Maximum length                                                                                                    | 20                                                                                            | ++: Select Screen                                      |
| Administrator Password                                                                                                    |                                                                                               | ↑↓: Select Item                                        |
| User Password                                                                                                    |                                                                                               | Enter: Select                                          |
| ▶ Secure Boot                                                                                                    |                                                                                               | F1: General Help<br>F2: Previous Values                |
| HDD Security Configuration:                                                                                                    |                                                                                               | F3: Optimized Defaults<br>F4: Save & Exit<br>ESC: Exit |
| Vers                                                                                                    | ion 2.22.1293 Copyright (C) 2024                                                              | AMI                                                    |

#### **Administrator Password**

To set an administrator password:

- 1. Select the Administrator Password item and press < Enter>.
- 2. From the Create New Password box, key in a password, then press <Enter>.
- 3. Confirm the password when prompted.

To change an administrator password:

- 1. Select the Administrator Password item and press < Enter>.
- From the Enter Current Password box, key in the current password, then press <Enter>.

- From the Create New Password box, key in a new password, then press <Enter>.
- 4. Confirm the password when prompted.

**NOTE:** To clear the administrator password, follow the same steps as in changing an administrator password, but press <Enter> when prompted to create/confirm the password.

### **User Password**

To set a user password:

- 1. Select the User Password item and press <Enter>.
- 2. From the Create New Password box, key in a password, then press <Enter>.
- 3. Confirm the password when prompted.

To change a user password:

- 1. Select the User Password item and press <Enter>.
- From the Enter Current Password box, key in the current password, then press <Enter>.
- 3. From the Create New Password box, key in a new password, then press <Enter>.
- 4. Confirm the password when prompted.

#### To clear a user password:

- 1. Follow the same steps as in changing a user password, but press <Enter> when prompted to create a new password.
- 2. Select Yes from the Warning message window, then press <Enter>.

## Secure Boot

Secure Boot can be enabled if the system is running in User mode with enrolled platform Key (EPK) or if the CSM function is disabled. Configuration options: [Disabled] [Enabled]

## Secure Boot Mode

In Custom Mode, the secure boot policy variables can be configured by a physically present user without full authentication. Configuration options: [Standard] [Custom]

### **Key Management**

The Key Management item allows you to modify Secure Boot variables and set Key Management page.

#### Platform Key (PK)

Configuration options: [Details] [Export] [Update] [Delete]

#### Key Exchange Keys / Authorized Signatures / Forbidden Signatures

Configuration options: [Details] [Export] [Update] [Append] [Delete]

## **HDD Security Configuration**

The HDD Security Configuration item allows you to set up passwords to protect your HDD.

**NOTE:** This item is only available when you have a SATA HDD connected.

To set a password for your HDD:

- 1. Select the HDD Security Configuration item and press <Enter>.
- 2. Select the Set Master Password item and press <Enter>.
- From the Create New Password box, key in a password, then press <Enter>.
- 4. Confirm the password when prompted.
- 5. Select the User Password item and press <Enter>.
- 6. From the Create New Password box, key in a password, then press <Enter>.
- 7. Confirm the password when prompted.

To change the password for your HDD:

- 1. Select the HDD Security Configuration item and press < Enter>.
- 2. Select the Set User Password item and press <Enter>.
- 3. From the Enter Current Password box, key in a password, then press <Enter>.
- 4. From the Create New Password box, key in a password, then press <Enter>.
- 5. Confirm the password when prompted.

**NOTE:** To clear the user password, follow the same steps as in changing a user password, but press <Enter> when prompted to create/confirm the password.

# 5.7 Boot menu

The Boot menu items allow you to change the system boot options.

| Main Advanced Hardware Monitor                                                                                                    | Aptio Setup – AMI<br>Security <mark>Boot</mark> Exit                                                                                                    |                                                                                                    |
|----------------------------------------------------------------------------------------------------|----------------------------------------------------------------------------------------------------|----------------------------------------------------------------------------------------------------|
| Boot Configuration<br>CHASSIS INTRUGE<br>Setup Prompt Timeout<br>Post Time Delay<br>Bootup NumLock State<br>Quiet Boot<br>Fast Boot                       | [Disabled]<br>1<br>0<br>[On]<br>[Enabled]<br>[Disabled]                                                                                                    | Enable/Disable CHASSIS INTRUDE                                                                                                    |
| FIXED BOOT ORDER Priorities<br>Boot Option #1<br>Boot Option #2<br>Boot Option #4<br>Boot Option #4<br>Boot Option #5<br>• UEFI NVME Drive BBS Priorities | [Hard Disk]<br>[NVME:Hindows Boot<br>Manager (N.2 (P80)<br>3TE6]]<br>[CD/OV0]<br>[USB Device:UEFI:<br>JefflashTranscend 46B<br>8.07, Partition 1]<br>[Network] | ++: Select Screen<br>11: Select Item<br>Enter: Select<br>+/-: Change Ot.<br>F1: General Help<br>F2: Previous Values<br>F3: Optimized Defaults |
| <ul> <li>UEFI USB Drive DBS Priorities</li> <li>Version</li> </ul>                                                                                        | 2,22,1293 Copyright (C) 202                                                                                                    | P4: Save & EXIT<br>ESC: Exit                                                                                                    |

#### **Boot Configuration**

#### **CHASSIS INTRUDE**

Allows you to enable or disable the chassis intrusion detection function. Configuration options: [Disabled] [Enabled]

#### **Setup Prompt Timeout**

Allows you to set the number of seconds that the firmware waits before initiating the original default boot selection. 65535(OxFFFF) means indefinite waiting. Use <+> or <-> to adjust the value.

## **Bootup NumLock State**

Allows you to select the power-on state for the NumLock. Configuration options: [On] [Off]

#### Quiet Boot

Allows you to enable or disable the Quiet Boot option. Configuration options: [Disabled] [Enabled]

#### Fast Boot

[Disabled] Allows your system to go back to its normal boot speed.

[Enabled] Allows your system to accelerate the boot speed.

#### **FIXED BOOT ORDER Priorities**

These items specify the boot device priority sequence from the available devices. The number of device items that appears on the screen depends on the number of devices installed in the system.

**NOTE:** To select the boot device during system startup, press <F8> when the ASUS logo appears.

#### **UEFI NVME Drive BBS Priorities**

Allows you to specify the Boot Device Priority sequence from available UEFI NVMe drives.

#### **UEFI USB Drive BBS Priorities**

Allows you to specify the Boot Device Priority sequence from available UEFI USB drives.

# 5.8 Exit menu

The Save & Exit menu items allow you to save or discard your changes to the BIOS items.

| Aptio Setup – AMI<br>Main Advanced Hardware Monitor Security Boot <mark>Exit</mark>                                                      |                                                                                                    |
|----------------------------------------------------------------------------------------------------|----------------------------------------------------------------------------------------------------|
| Save Changes and Exit<br>Discard Changes and Exit<br>Save Changes and Reset<br>Discard Changes and Reset<br>Save Options<br>Save Changes | Exit system setup after saving the changes.                                                                                                    |
| Discard Changes<br>Restore Defaults<br>Save as User Defaults<br>Restore User Defaults                                                    |                                                                                                    |
| Bot Overide<br>Windows Boot Manager (M.2 (P80) 3TE6)<br>UEFI: JetFlashTranscend 46B 8.07, Partition 1<br>(JetFlashTranscend 46B 8.07)    | ++: Select Screen<br>1: Select Item<br>Enter: Select<br>+/-: Change Opt.<br>F1: General Help<br>F2: Previous Values<br>F3: Optimized Defaults<br>F4: Save & Exit<br>ESC: Exit |
| Version 2.22.1293 Copyright (C) 2024                                                                                                    | AMI                                                                                                    |

**NOTE:** Pressing <Esc> does not immediately exit this menu. Select one of the options from this menu or press <F4> to save and exit.

#### **Save Changes and Exit**

Exit system setup after saving changes.

#### **Discard Changes and Exit**

Exit system setup without saving changes.

#### **Save Changes and Reset**

Exit system setup after saving changes.

## **Discard Changes and Reset**

Reset the system without saving any changes.

## **Save Option**

## Save Changes

Save changes done so far to any of the setup options.

## **Discard Changes**

Discard changes done so far to any of the setup options.

## **Restore Defaults**

Restore/load default values for all the setup options.

## Save as User Defaults

Save the changes done so far as User Defaults.

## **Restore User Defaults**

Restore/load default values for all the setup options.

## **Boot Override**

These item displays the available devices. The number of device items that appear on the screen depends on the number of devices installed in the system. Click an item to start booting from the selected device.

# 5.9 Updating your BIOS

The following utilities allow you to manage and update the Embedded Computer Basic Input/Output System (BIOS) setup:

#### 1. ASUS CrashFree BIOS

To recover the BIOS using a bootable USB flash disk drive when the BIOS file fails or is corrupt.

#### 2. ASUS EZ-Flash

Updates the BIOS using a USB flash disk.

Refer to the corresponding sections for details on these utilities.

## 5.9.1 ASUS CrashFree BIOS utility

The ASUS CrashFree BIOS is an auto recovery tool that allows you to restore the BIOS file when it fails or gets corrupted during the updating process. You can update a corrupted BIOS file using a USB flash drive that contains the updated BIOS file.

**IMPORTANT!** Prepare a USB flash drive containing the updated Embedded Computer BIOS before using this utility.

#### **Recovering the BIOS from a USB flash drive**

To recover the BIOS from a USB flash drive:

- 1. Insert the USB flash drive with the original or updated BIOS file to one of the USB ports on the system.
- 2. The utility will automatically recover the BIOS. It resets the system when the BIOS recovery finished.

**WARNING!** DO NOT shut down or reset the system while recovering the BIOS! Doing so will cause system boot failure!

**NOTE:** The recovered BIOS may not be the latest BIOS version for this Embedded Computer. Visit the ASUS website at <u>www.asus.com</u> to download the latest BIOS file.

## 5.9.2 ASUS EZ-Flash Utility

The ASUS EZ-Flash Utility feature allows you to update the BIOS using a USB flash disk without having to use a DOS-based utility.

**IMPORTANT!** Download the latest BIOS from the ASUS website at <u>www.asus.com</u> before using this utility.

**NOTE:** The succeeding BIOS screens are for reference only. The actual BIOS screen displayed may not be the same as shown.

To update the BIOS using EzFlash Utility:

- 1. Insert the USB flash disk that contains the latest BIOS file to a USB port.
- Enter the BIOS setup program. Go to the Advanced menu > EZ-Flash > Enter Ez-Flash mode. Select Yes and then OK to auto reboot and enter EZ-Flash mode.

**WARNING!** Make sure to back up your Bitlocker recovery key and suspend Bitlocker encryption in the operating system before updating your BIOS.

- 3. Use the Up/Down arrow keys to find the USB flash disk that contains the latest BIOS, and then press <Enter>.
- 4. Use the Up/Down arrow keys to find the BIOS file then press <Enter>.

| E2-Flash                                                                              |
|---------------------------------------------------------------------------------------|
| PE2100S_ASUS.CAP<br>X7211_X7213_X7433_X7835RE-IM-A_ASUS.CAP<br>TRANSCEND 512GB        |
| [Help] $\uparrow \downarrow$ : Move, Enter: Select, Esc: Exit/Back to the start page. |

5. Reboot the system when the update process is done.
#### WARNING!

- This function can support devices such as a USB flash disk with FAT 32/16 format and single partition only.
- DO NOT shut down or reset the system while updating the BIOS to prevent system boot failure!

**IMPORTANT!** Make sure to load the BIOS default settings to ensure system compatibility and stability. Press <F3> and select Yes to load the BIOS default settings.

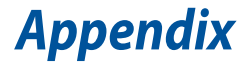

## **Safety information**

Your Embedded Computer is designed and tested to meet the latest standards of safety for information technology equipment. However, to ensure your safety, it is important that you read the following safety instructions.

## Setting up your system

- Read and follow all instructions in the documentation before you operate your system.
- Do not use this product near water or a heated source.
- Set up the system on a stable surface.
- Peripherals with extended tolerance (such as industrial grade memory and storage) will allow this product to be used in environments with ambient temperatures between -20°C and 60°C with adequate airflow.
- If you use an extension cord, make sure that the total ampere rating of the devices plugged into the extension cord does not exceed its ampere rating.
- This equipment should be installed and operated with a minimum distance of 20 cm between the radiator and your body.
- Restricted Access Area:

The equipment should only be installed in a Restricted Access Area where both these conditions apply:

- access can only be gained by skilled persons who have been instructed about the reasons for the restrictions applied to the area and about any precautions that shall be taken; and
- access is through the use of a TOOL or lock and key, or other means of security, and is controlled by the authority responsible for the area.
- This device shall not be connected to an Ethernet network with outside plant routing.

## Care during use

- Do not walk on the power cord or allow anything to rest on it.
- Do not spill water or any other liquids on your system.
- When the system is turned off, a small amount of electrical current still flows. Always unplug the power cord from the power outlets before cleaning the system.
- Exercise caution when operating this product at full load, as the product may reach elevated temperatures, especially the outer casing.
- If you encounter the following technical problems with the product, unplug the power cord and contact a qualified service technician or your retailer.
  - The power cord or plug is damaged.
  - Liquid has been spilled into the system.
  - The system does not function properly even if you follow the operating instructions.
  - The system was dropped or the cabinet is damaged.
  - The system performance changes.

#### **Safety Precautions**

Accessories that came with this product have been designed and verified for the use in connection with this product. Never use accessories for other products to prevent the risk of electric shock or fire.

#### **Lithium-Metal Battery Warning**

**CAUTION:** Danger of explosion if battery is incorrectly replaced. Replace only with the same or equivalent type recommended by the manufacturer. Dispose of used batteries according to the manufacturer's instructions.

#### NO DISASSEMBLY

# The warranty does not apply to the products that have been disassembled by users

## **Regulatory notices**

## **COATING NOTICE**

**IMPORTANT!** To provide electrical insulation and maintain electrical safety, a coating is applied to insulate the device except on the areas where the I/O ports are located.

#### **Federal Communications Commission Statement**

This device complies with Part 15 of the FCC Rules. Operation is subject to the following two conditions:

- · This device may not cause harmful interference, and
- This device must accept any interference received including interference that may cause undesired operation.

This equipment has been tested and found to comply with the limits for a Class A digital device, pursuant to part 15 of the FCC Rules. These limits are designed to provide reasonable protection against harmful interference when the equipment is operated in a commercial environment.

This equipment generates, uses, and can radiate radio frequency energy and, if not installed and used in accordance with the instruction manual, may cause harmful interference to radio communications. Operation of this equipment in a residential area is likely to cause harmful interference in which case the user will be required to correct the interference at his own expense.

**IMPORTANT!** Outdoor operations in the 5.15~5.25 GHz band is prohibited. This device has no Ad-hoc capability for 5250~5350 and 5470~5725 MHz.

**CAUTION!** Any changes or modifications not expressly approved by the party responsible for compliance could void the user's authority to operate the equipment.

## **FCC RF Exposure Information**

This device meets the government's requirements for exposure to radio waves. This device is designed and manufactured not to exceed the emission limits for exposure to radio frequency (RF) energy set by the Federal Communications Commission of the U.S. Government. The exposure standard employs a unit of measurement known as the Specific Absorption Rate, or SAR. The SAR limit set by the FCC is 1.6 W/kg. Tests for SAR are conducted using standard operating positions accepted by the FCC with the EUT transmitting at the specified power level in different channels. The FCC has granted an Equipment Authorization for this device with all reported SAR levels evaluated as in compliance with the FCC RF exposure guidelines. SAR information on this device is on file with the FCC and can be found under the Display Grant section of <u>www.fcc.gov/oet/ea/fccid</u>.

## FCC 5.925-7.125 GHz Caution Statement

Operation of transmitters in the 5.925-7.125 GHz band is prohibited for control of or communications with unmanned aircraft systems.

## ISED 5.925-7.125 GHz Caution Statement

#### **RLAN devices:**

- Devices shall not be used for control of or communications with unmanned aircraft systems.
- Les dispositifs ne doivent pas être utilisés pour commander des systèmes d'aéronef sans pilote ni pour communiquer avec de tels systèmes.

## **ISED Radiation Exposure Statement for Canada**

This equipment complies with ISED radiation exposure limits set forth for an uncontrolled environment. To maintain compliance with ISED RF exposure compliance requirements, please avoid direct contact to the transmitting antenna during transmitting. End users must follow the specific operating instructions for satisfying RF exposure compliance.

Operation is subject to the following two conditions:

- · This device may not cause interference and
- This device must accept any interference, including interference that may cause undesired operation of the device.

# Compliance Statement of Innovation, Science and Economic Development Canada (ISED)

This device complies with Innovation, Science and Economic Development Canada licence exempt RSS standard(s). Operation is subject to the following two conditions: (1) this device may not cause interference, and (2) this device must accept any interference, including interference that may cause undesired operation of the device.

CAN ICES-003(A)/NMB-003(A)

# Déclaration de conformité de Innovation, Sciences et Développement économique Canada (ISED)

Le présent appareil est conforme aux CNR d'Innovation, Sciences et Développement économique Canada applicables aux appareils radio exempts de licence. L'exploitation est autorisée aux deux conditions suivantes : (1) l'appareil ne doit pas produire de brouillage, et (2) l'utilisateur de l'appareil doit accepter tout brouillage radioélectrique subi, même si le brouillage est susceptible d'en compromettre le fonctionnement.

CAN ICES-003(A)/NMB-003(A)

## **End Product Labeling**

This transmitter module is authorized only for use in device where the antenna may be installed such that 20 cm may be maintained between the antenna and users.

## **RF Module Warning Statement**

RF modules are intended for OEM or host integrators only. For availability of system level RF certification, check with your OEM integrator.

## **Wireless Operation Channel for Different Domains**

| N. America  | 2.412-2.462 GHz | Ch01 through CH11 |
|-------------|-----------------|-------------------|
| Japan       | 2.412-2.484 GHz | Ch01 through Ch14 |
| Europe ETSI | 2.412-2.472 GHz | Ch01 through Ch13 |

### **KC: Korea Warning Statement**

Class A: 사용자 안내문 이 기기는 업무용 환경에서 사용할 목적으로 적합성평가를 받은 기기로서 가정용 환경에서 사용하는 경우 전파간섭의 우려가 있습니다.

#### **Japan RF Equipment Statement**

#### 屋外での使用について

5GHz帯(W52/53)及び6GHz帯(LPI)の屋外での使用は、電波法により禁 じられています(法令により許可された場合は除く)(6GHz帯は対応製品 のみ)。

#### 法律および規制遵守

本製品は電波法及びこれに基づく命令の定めるところに従い使用してく ださい。日本国外では、その国の法律または規制により、本製品の使用が できないことがあります。このような国では、本製品を運用した結果、罰せ られることがありますが、当社は一切責任を負いかねますのでご了承くだ さい。

#### **HDMI Trademark Notice**

The terms HDMI, HDMI High-Definition Multimedia Interface, HDMI Trade Dress, and the HDMI Logos are trademarks or registered trademarks of HDMI Licensing Administrator, Inc.

# Declaration of compliance for product environmental regulation

ASUS follows the green design concept to design and manufacture our products, and makes sure that each stage of the product life cycle of ASUS product is in line with global environmental regulations. In addition, ASUS disclose the relevant information based on regulation requirements.

Please refer to <u>https://esg.asus.com/Compliance.htm</u> for information disclosure based on regulation requirements ASUS is complied with.

#### EU REACH and Article 33

Complying with the REACH (Registration, Evaluation, Authorization, and Restriction of Chemicals) regulatory framework, we publish the chemical substances in our products at ASUS REACH website at <a href="https://esg.asus.com/Compliance.htm">https://esg.asus.com/Compliance.htm</a>

#### EU RoHS

This product complies with the EU RoHS Directive. For more details, see <u>https://esg.asus.com/Compliance.htm</u>

#### Japan JIS-C-0950 Material Declarations

Information on Japan RoHS (JIS-C-0950) chemical disclosures is available on <u>https://esg.asus.com/Compliance.htm</u>

#### India RoHS

This product complies with the "India E-Waste (Management) Rules, 2016" and prohibits use of lead, mercury, hexavalent chromium, polybrominated biphenyls (PBBs) and polybrominated diphenyl ethers (PBDEs) in concentrations exceeding 0.1% by weight in homogenous materials and 0.01% by weight in homogenous materials for cadmium, except for the exemptions listed in Schedule II of the Rule.

#### Vietnam RoHS

ASUS products sold in Vietnam, on or after September 23, 2011, meet the requirements of the Vietnam Circular 30/2011/TT-BCT.

Các sản phẩm ASUS bán tại Việt Nam, vào ngày 23 tháng 9 năm2011 trở về sau, đều phải đáp ứng các yêu cầu của Thông tư 30/2011/TT-BCT của Việt Nam.

#### **Türkiye RoHS**

AEEE Yönetmeliğine Uygundur

#### **ASUS Recycling/Takeback Services**

ASUS recycling and takeback programs come from our commitment to the highest standards for protecting our environment. We believe in providing solutions for you to be able to responsibly recycle our products, batteries, other components as well as the packaging materials. Please go to <a href="https://esg.asus.com/en/Takeback.htm">https://esg.asus.com/en/Takeback.htm</a> for detailed recycling information in different regions.

#### **Ecodesign Directive**

The European Union announced a framework for the setting of ecodesign requirements for energy-related products (2009/125/EC). Specific implementing measures are aimed at improving environmental performance of specific products or across multiple product types. ASUS provides product information at <u>https://esg.asus.com/Compliance.htm</u>.

## 低功率電波輻射性電機管理辦法

第十二條: 經型式認證合格之低功率射頻電機,非經許可,公司、商號 或使用者均不得擅自變更頻率、加大功率或變更原設計之特性及功能。

第十四條: 低功率射頻電機之使用不得影響飛航安全及干擾合法通信; 經發現有干擾現象時,應立即停用,並改善至無干擾時方得繼續使用。

## **Taiwan NCC Warning Statement**

Article 12: Without permission, any company, firm or user shall not alter the frequency, increase the power, or change the characteristic and functions of the original design of the certified lower power frequency electric machinery.

Article 14: The application of lower power frequency electric machineries shall not affect the navigation safety nor interfere alegal communication, if an interference is found, the service will be suspended until improvement is made and the interference no longer exists.

#### 甲類警語

警告:為避免電磁干擾,本產品不應安裝或使用於住宅環境。

#### 「產品之限用物質含有情況」之相關資訊,請參考下表: Taiwan Declaration of Restricted Substances Marking

|                                                                                                    | 限用物質及其化學符號<br>(Restricted substances and its chemical symbols) |                 |                |                                               |                                      |                                              |  |
|----------------------------------------------------------------------------------------------------|----------------------------------------------------------------|-----------------|----------------|-----------------------------------------------|--------------------------------------|----------------------------------------------|--|
| 單元<br>(Unit)                                                                                                    | 鉛                                                              | 汞               | 鎘              | 六價鉻                                           | 多溴聯苯                                 | 多溴二苯醚                                        |  |
|                                                                                                    | Lead<br>(Pb)                                                   | Mercury<br>(Hg) | Cadium<br>(Cd) | Hexavalent<br>chromium<br>(Cr <sup>+6</sup> ) | Polybrominated<br>biphenyls<br>(PBB) | Polybrominated<br>diphenyls ethers<br>(PBDE) |  |
| 印刷電路板<br>及電子組件<br>PCB                                                                                                    | _                                                              | 0               | 0              | 0                                             | 0                                    | 0                                            |  |
| 外殻<br>Chassis                                                                                                    | -                                                              | 0               | 0              | 0                                             | 0                                    | 0                                            |  |
| 硬碟<br>Disk drive                                                                                                    | -                                                              | 0               | 0              | 0                                             | 0                                    | 0                                            |  |
| 散熱設備<br>Thermal<br>solutions                                                                                                    | _                                                              | 0               | 0              | 0                                             | 0                                    | 0                                            |  |
| 其他及其<br>配件<br>(線材等)<br>Accessories (e.g.,<br>cables)                                                                                           | _                                                              | 0               | 0              | 0                                             | 0                                    | 0                                            |  |
| 備考 1. "〇"係指該項限用物質之百分比含量未超出百分比含量基準值。                                                                                                    |                                                                |                 |                |                                               |                                      |                                              |  |
| 備考 2. "-"係指該項限用物質為排除項目。                                                                                                    |                                                                |                 |                |                                               |                                      |                                              |  |
| Note 1 "O" indicates that the percentage content of the restricted substance does not exceed the<br>percentage of reference value of presence. |                                                                |                 |                |                                               |                                      |                                              |  |
| Note 2 The "-" indicates that the restricted substance corresponds to the exemption.                                                           |                                                                |                 |                |                                               |                                      |                                              |  |

## Service and Support

Visit our multi-language website at https://www.asus.com/support/.

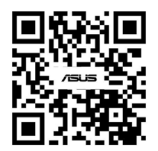

| <br> |
|------|
|      |
|      |
|      |
|      |
|      |
|      |
|      |
|      |
|      |
|      |
|      |
|      |
|      |
|      |
|      |
|      |
|      |
|      |